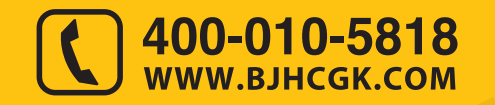

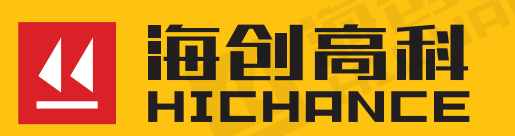

## HC-U9 系列 多通道超声测桩仪

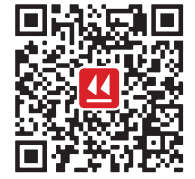

北京海创高科科技有限公司 BEIJING HICHANCE TECHNOLOGY CO.,LTD. 地址:北京市海淀区西三旗801号院军民融合 创新创业基地108室 电话:400-010-5818 传真:010-62323261 网址:www.bjhcgk.com 邮编:100192

请在充分理解内容的基础上,正确使用。

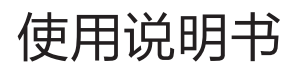

| 1 心哭概试                 |       |      |
|------------------------|-------|------|
| 11 主要功能                |       |      |
| 1.1 工女切能               |       | <br> |
| 1.2 切能符点               |       |      |
| 1.3 化仿你准               |       |      |
| 1.4 应用领域               |       |      |
| 1.5                    | <br>х | <br> |
| 1.6 仪器保养及维持            | 尸     | <br> |
| 2 仪器组成                 |       |      |
| 2.1 主机                 |       |      |
| 2.2 平面换能器              |       | <br> |
| 2.3 径向换能器              |       | <br> |
| 2.4 深度计数轮              |       | <br> |
| 2.5 其他配件               |       | <br> |
| 3 仪器公共模块搏              | 作说明   |      |
| 3.1 主界面操作说             | 月     | <br> |
| 3.1.1 亮度调整             |       |      |
| 3.1.2 系统设置             |       | <br> |
| 3.2 波形显示及操             | 乍     |      |
| 3.2.1 波形调整             |       | <br> |
| 3.2.2 波形编辑             |       | <br> |
| 3.3 乂忤官埋               |       |      |
| 3.4 零声时设置              |       | <br> |
| 4 声波透射法测码              |       |      |
| 4.1 主测量界面              |       | <br> |
| 4.2 参数设置               |       |      |
| 4.2.1 高级参数             |       | <br> |
| 4.2.2 零声时设             | 置     | <br> |
| 4.2.3 网络梦剱<br>4.3 数据采隹 |       | <br> |
| 1.0 奴加不未               |       | <br> |
| 4.3.2 斜测               |       | <br> |
| 11数据公托                 |       | <br> |

| 4.5 数据显示                                                                                                    | 27                                                                                                    |
|----------------------------------------------------------------------------------------------------|----------------------------------------------------------------------------------------------------|
| 4.6 文件管理                                                                                                    | 27                                                                                                    |
| 4.7 退出                                                                                                    | 27                                                                                                    |
| 5 超声回弹综合法测强                                                                                                    |                                                                                                    |
| 5.1 主测量界面                                                                                                    | 29                                                                                                    |
| 5.2 参数设置                                                                                                    | 29                                                                                                    |
| 5.2.1 高级参数                                                                                                    | 30                                                                                                    |
| 5.2.2 网络参数                                                                                                    | 31                                                                                                    |
| 5.3 数据采集                                                                                                    | 31                                                                                                    |
| 5.4 数据删除                                                                                                    | 32                                                                                                    |
| 5.5 数据覆盖                                                                                                    | 32                                                                                                    |
| 5.6 数据分析                                                                                                    | 32                                                                                                    |
| 5.7 文件管理                                                                                                    | 33                                                                                                    |
| 5.8 退出                                                                                                    | 33                                                                                                    |
| 6 声波透射法测缺                                                                                                    |                                                                                                    |
| 6.1 宁测旱田西                                                                                                    | 05                                                                                                    |
| 0.1 土冽重介面                                                                                                    | 35                                                                                                    |
| 6.2 参数设置                                                                                                    | 35<br>35                                                                                                    |
| 6.2 参数设置<br>6.2.1 高级参数                                                                                                    | 35<br>35<br>36                                                                                                    |
| 6.2 参数设置<br>6.2.1 高级参数<br>6.2.2 网络参数                                                                                                    | 35<br>35<br>36<br>37                                                                                                    |
| <ul> <li>6.1 至兩重介面</li> <li>6.2 参数设置</li> <li>6.2.1 高级参数</li> <li>6.2.2 网络参数</li> <li>6.3 数据采集</li> </ul>                                                                                                    | 35<br>35<br>36<br>37<br>37                                                                                                    |
| <ul> <li>6.1 至兩重介面</li> <li>6.2 参数设置</li> <li>6.2.1 高级参数</li> <li>6.2.2 网络参数</li> <li>6.3 数据采集</li> <li>6.3.1 数据列表</li> <li>6.2.2 钟晓云意图</li> </ul>                                                                       | 35<br>35<br>36<br>37<br>37<br>38                                                                                                 |
| <ul> <li>6.1 至兩重介面</li></ul>                                                                                                    | 35<br>35<br>36<br>37<br>37<br>37<br>38<br>38<br>39                                                                               |
| <ul> <li>6.1 至兩重介面</li></ul>                                                                                                    | 35<br>35<br>36<br>37<br>37<br>38<br>38<br>39<br>39                                                                               |
| <ul> <li>6.1 至兩重介面</li></ul>                                                                                                    | 35<br>35<br>36<br>37<br>37<br>38<br>38<br>39<br>39<br>39                                                                         |
| <ul> <li>6.1 至兩重介面</li> <li>6.2 参数设置</li> <li>6.2.1 高级参数</li> <li>6.2.2 网络参数</li> <li>6.3 数据采集</li> <li>6.3 数据采集</li> <li>6.3.2 缺陷示意图</li> <li>6.4 数据删除</li> <li>6.5 数据覆盖</li> <li>6.6 数据分析</li> <li>6.7 文件管理</li> </ul> | 35<br>35<br>37<br>37<br>37<br>38<br>38<br>39<br>39<br>39<br>39                                                                   |
| <ul> <li>6.1 至兩重介面</li></ul>                                                                                                    | 35<br>35<br>37<br>37<br>37<br>38<br>38<br>38<br>39<br>39<br>39<br>39<br>39<br>39                                                 |
| <ul> <li>6.1 至兩重介面</li></ul>                                                                                                    | 35<br>35<br>37<br>37<br>37<br>38<br>38<br>39<br>39<br>39<br>39<br>39<br>39<br>39                                                 |
| <ul> <li>6.1 至兩重介面</li></ul>                                                                                                    | 35<br>35<br>37<br>37<br>37<br>38<br>38<br>39<br>39<br>39<br>39<br>39<br>39                                                       |
| <ul> <li>6.1 至兩重介面</li></ul>                                                                                                    | 35<br>35<br>37<br>37<br>37<br>37<br>38<br>38<br>39<br>39<br>39<br>39<br>39<br>39<br>39<br>39<br>39                               |
| <ul> <li>6.1 至两重介面</li></ul>                                                                                                    | 35<br>35<br>37<br>37<br>37<br>37<br>38<br>38<br>39<br>39<br>39<br>39<br>39<br>39<br>39<br>39<br>39<br>39<br>39<br>39             |
| <ul> <li>6.1 至两重尔间</li></ul>                                                                                                    | 35<br>35<br>37<br>37<br>37<br>37<br>38<br>39<br>39<br>39<br>39<br>39<br>39<br>39<br>39<br>39<br>39<br>39<br>41<br>41<br>42<br>43 |

| 7.3 数据采集        |
|-----------------|
| 7.3.1 数据列表区     |
| 7.4 数据删除        |
| 7.5 数据覆盖 44     |
| 7.6 数据分析        |
| 7.7 文件管理        |
| 7.8 退出          |
| 8 分析软件概述        |
| 8.1 简介          |
| 8.2 主要功能以及特点    |
| 8.3 文件类型        |
| 8.4 安装与卸载       |
| 8.4.1 软件安装      |
| 8.4.2 软件卸载      |
| 9分析软件公用模块功能说明   |
| 9.1 打开数据文件      |
| 9.2 另存为         |
| 9.3 打印预览        |
| 9.4 打印          |
| 9.5 采样参数        |
| 9.6 波形 / 频谱区    |
| 9.7 波列区         |
| 9.8 已下载云数据      |
| 9.9 云操作选项       |
| 10 超声法测桩分析软件    |
| 10.1 超声测桩分析软件简介 |
| 10.2 软件界面介绍     |
| 10.2.1 软件主界面    |
| 10.3 菜单命令 60    |
| 10.3.1 文件菜单60   |
| 10.3.2 编辑菜单61   |
|                 |

| 10.3.3 视图菜单 | <br>32 |
|-------------|--------|
| 10.3.4 处理菜单 | <br>33 |
| 10.3.5 设置菜单 | <br>34 |
| 10.3.6 工具菜单 | <br>6  |

## 11 超声测缺分析软件

| 11.1 超声测缺分析软件简介6    | 69 |
|---------------------|----|
| 11.2 软件界面介绍         | 69 |
| 11.3 菜单命令           | 71 |
| 11.3.1文件菜单          | 71 |
| 11.3.2编辑菜单          | 71 |
| 11.3.3 查看菜单         | 72 |
| 11.3.4 处理菜单         | 74 |
| 11.3.5 工具菜单         | 74 |
| 11.3.6 语言菜单         | 75 |
| 11.3.7 帮助菜单         | 75 |
| 12 超声测缝 ( 平测 ) 分析软件 |    |
| 12.1 超声测缝(平测)分析软件简介 | 77 |
| 12.2 软件界面介绍         | 77 |
| 12.3菜单命令            | 79 |
| 12.3.1 文件菜单         | 79 |
| 12.3.2 编辑菜单 8       | 30 |
| 12.3.3查看菜单 8        | 30 |
| 12.3.4 处理菜单         | 31 |
| 12.3.5 工具菜单         | 31 |
| 12.3.6 帮助菜单         | 32 |
| 13综合法测强分析软件         | 8  |
| 13.1 综合法测强分析软件简介 8  | 34 |
| 13.2 软件界面介绍 8       | 34 |
| 13.3 菜单命令           | 36 |
| 13.3.1 文件菜单         | 36 |
| 13.3.2 编辑菜单         | 37 |
| 13.3.3 查看菜单 8       | 39 |
| 13.3.4 处理菜单         | 90 |

| 13.3.5 工具菜单         | 91   |
|---------------------|------|
| 13.3.6 语言菜单         | 92   |
| 13.3.7 帮助菜单         | . 92 |
| 14 常用快捷键说明          |      |
| 14.1 文件菜单中的快捷键列表    | .94  |
| 14.2 编辑菜单中的快捷键列表    | . 94 |
| 14.3 视图、处理菜单中的快捷键列表 | . 94 |
|                     |      |
|                     |      |

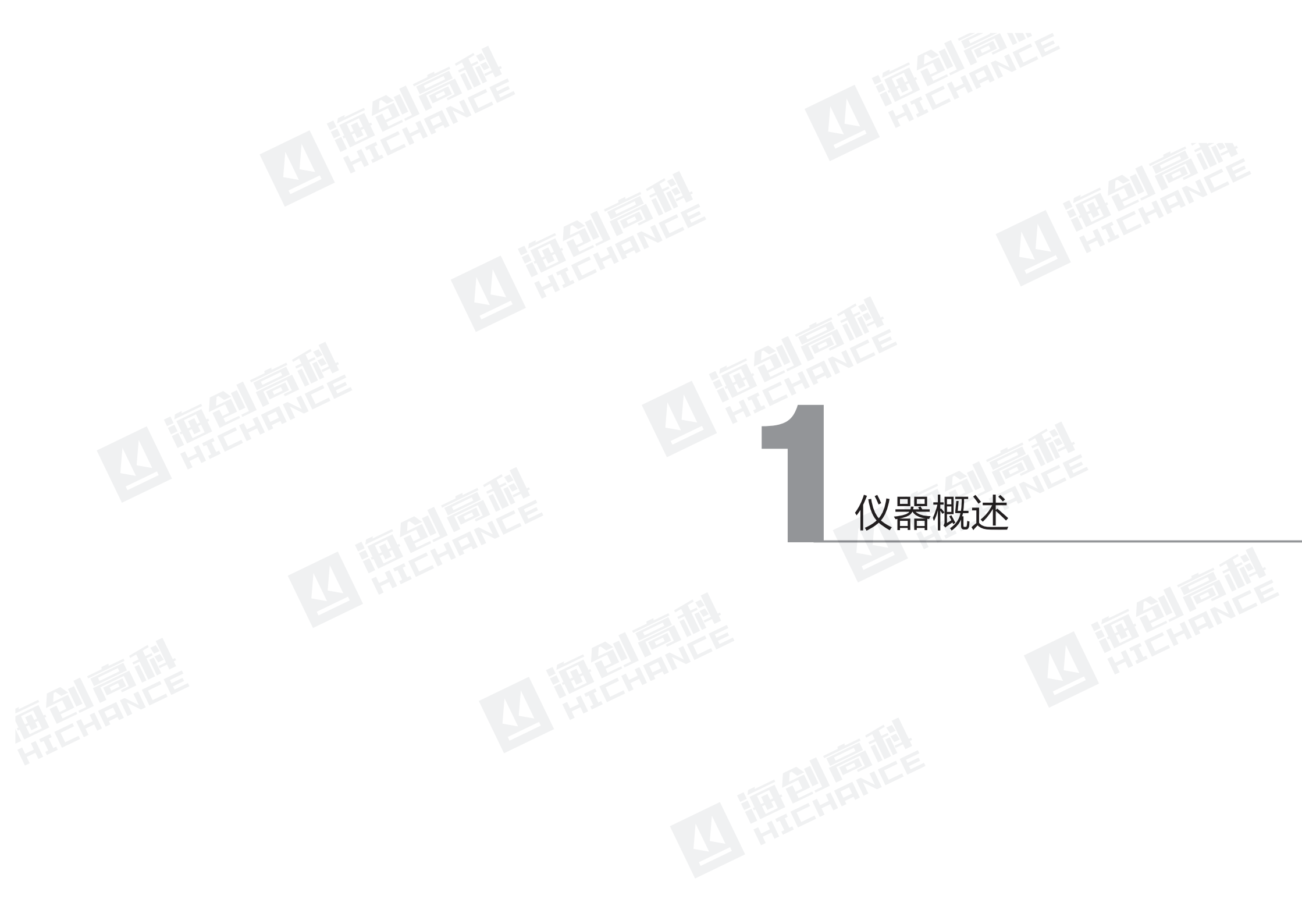

HC-U93/96 多通道超声测桩仪是应用超声脉冲检测技术对混凝土、岩石陶瓷、 石墨、塑料、木材等非金属材料进行检测的便携式、智能化仪器。它集超声波发射、 数字信号高速采集、声参量自动检测、数据分析处理、结果实时显示、数据存 储与输出等功能于一身。可用于混凝土强度检测、结构内部缺陷和裂缝深度及 宽度的检测、匀质性、损伤层厚度检测及材料力学、物理性能检测等。

## 1.1 主要功能

- 声波透射法基桩完整性检测(简称"测桩")
- 混凝土强度检测(简称"测强")
- 混凝土内部缺陷检测(简称"测缺")
- 混凝土裂缝深度检测(简称"测缝")

## 1.2 功能特点

- 12.1 寸高清晰、高亮度工业显示屏,触屏操作,全新交互界面,简单方便,
- 稳定可靠
- 一发双收自动采集功能,一次提升即可完成三或六剖面测试,最大提升速度
- 可达 60m/min。整桩缺陷范围及具体位置判断实时显示
- 首波自动获取,经过自建桩基地和大量工程桩验证优化。智能判读首波声时、
- 波幅,实时显示,测试结果一目了然
- 收、发互换一体式径向换能器,配合前置放大技术,采样波形清晰可见。信
- 号强度及信噪比均达行业一流
- 测试过程中,可任意回放、覆盖、删除已存测点波形;也可手动调整声时线,
- 避免误判,操作简单实用
- 配备可独立充电锂电池,徒手拆卸灵活更换,方便长时间检测。创新散热设计,
- 高温工况下,检测不停机
- 高强度工程塑料机壳,大面积包胶工艺,手感好,防跌落磕碰
- U 盘转存数据, 支持通过 U 盘或无线网络进行机内软件升级
- 专业的数据处理分析软件,功能强大,可以快速对检测数据进行分析后生成 检测报告,并能便捷导出

## 1.3 依据标准

- JGJ 106-2014 建筑基桩检测技术规范
- JTG/T F81-01-2004 公路工程基桩动测技术规程
- JTS 237-2017 水运工程地基基础试验检测技术规程
- JTS 239-2015 水运工程混凝土结构实体检测技术规程
- TB 10218-2008 铁路工程基桩检测技术规范
- DGJ 08-218-2017 建筑基桩检测技术规范
- DBJ 15-60-2008 建筑地基基础检测规范
- CECS 21:2000 超声法检测混凝土缺陷技术规程
- CECS 02:2005 超声回弹综合法检测混凝土强度技术规程及各省市地方超声 回弹规程

## 1.4 应用领域

建筑行业、交通行业、公路、铁路、桥梁、码头等。

### 1.5 技术指标

- 主控单元: A9 四核嵌入式处理器, 主频 1GHz, 内存 1GB
- 存储容量: 32G 电子硬盘(可扩展)
- 显示方式: 12.1 寸彩色液晶屏(1024x768)
- 通道数:三通道(U93)、四通道(U96)
- 测试速度: 1m/s
- 测点间距: 5 ~ 25cm
- 触发方式: 自动触发
- 采样周期: 0.025 µ s ~ 2000 µ s 多档可选
- 采样长度: 512 点 ~ 4096 点 多档可选
- 发射电压: 125V、250V、500V、1000V多档可选
- 声时测量范围: 0~99999µs
- 发射脉宽: 0.1 µ s ~ 100 µ s
- 频带宽度: 1 ~ 500kHz
- 增益范围: 130dB

- 增益精度: 0.5dB
- 接收灵敏度: ≤10 µ V
- 声幅准确度: ≤3%
- 声时准确度: ≤0.5%
- 道间串扰: ≤1/400
- 转存方式: 专用 U 盘
- 数据上传模式: WIFI
- 供电模式:可拆卸锂电池,工作时间大于8h
- 充电电源: AC100~240 V, 50/60Hz, 输出 12.6V DC, 3.0A
- 主机体积: 340×256×58(mm)
- 工作温度: -20 ~ +60℃
- 主机重量: 3.5kg

## 1.6 仪器保养及维护

为了保证 HC-U93/U96 多功能混凝土超声波检测仪的一致性和稳定性,应定期 对仪器的性能状况进行校验。请您在使用前认真阅读使用说明书。在使用中应 注意以下事项:

仪器组成

1.防震: 仪器在使用及搬运过程中, 应防止剧烈震动和冲击。

2.防磁:在使用本仪器时,应尽量避开电焊机、变压器等强电磁干扰源。
3.防腐蚀:在潮湿、灰尘、腐蚀性气体环境中使用时,应采取必要的防护措施。
4.防高低温:仪器的工作温度控制在 -20℃ ~ +60℃且不要把仪器直接放在太阳下暴晒,如超出此温度范围,则仪器可能工作不正常。

**5.储存:**不用时,请将仪器放在包装箱中。仪器应放在通风、阴凉、干燥室温环 境下保存。如长期不使用,应定期通电开机检查。

6.充电: 仪器采用内置专用可充电锂电池供电,如完全充满,可连续工作大于8
小时。使用时请注意电量指示并及时充电。禁止使用非指定电源为本仪器供电。
7.传感器保护: 较强烈的冲击或震动可能会导致传感器的性能下降或损坏,应防止传感器从高处跌落或被压在重物之下。

8.清洁:请用干净柔软的干布擦拭主机和干净柔软的毛刷清理插座。

提示:本仪器为精密仪器,内有高压电路,请勿擅自将仪器拆开,否则可能危及人身安全和损坏仪器(后果自负)!

整套多通道超声测桩仪器由以下几部分构成:
1.HC-U93/U96多功能混凝土超声测桩仪主机
2.平面换能器(1对)
3.平面换能器信号线及其他配件
7. 仪器主

5.自动测桩深度计数轮(1只)6. 充电器7. 仪器主机及配件箱

## 2.1 主机

4. 径向换能器(可选4只)

图 2.1 是 HC-U93/96 多通道超声测桩仪主机的外观示意图。

![](_page_7_Figure_6.jpeg)

图 2.1 HC-U93/96 多通道超声测桩仪主机外观示意图

提示:实际仪器可能与示意图有所差别,请以实物为准。

显示屏: 12.1 寸高亮彩色液晶屏。。

通道 1-4: 连接发射和接收换能器的通道。

测深接口:此接口用于连接深度计数轮。

**电源开关:**按此电源按钮可以开机,同时听到"滴"的蜂鸣声。开机后再次长按此键,会听到"滴滴"两声,系统关机。

提示:系统在测量过程中,禁止直接关机,否则会有数据丢失可能。建议将软件退回到"功能选项界面"再进行关机。

USB 接口:此接口用于连接专用 U 盘,将测量的数据文件转存到 U 盘,然后在 计算机上进行分析计算、打印报表等。

充电接口:用于给系统的大容量锂电池充电。

提示:充电器必须是本公司专用充电器,否则可能会损坏仪表。

## 2.2 平面换能器

复合结构纵向振动换能器(又称夹心式或喇叭型换 能器,俗称"平面换能器",如图 2.2 所示)是一 种简单辐射器,它是利用压电陶瓷的厚度振动。平 面换能器既可以发射,也可以接收,可以完全互换, 主要用于检测混凝土的强度、内部缺陷等。

![](_page_7_Picture_19.jpeg)

### 2.3 径向换能器

径向换能器即圆管式换能器,是一种柱状换能器, 其对称性能好,特别适合于孔间声波的穿透测试。 径向换能器是用来发射和接收超声波的传感器, 如图 2.3 所示。对于多通道超声测桩仪的专用换 能器,均可以发射和接收,其接口完全相同,可 以互换使用。

![](_page_7_Picture_22.jpeg)

## 2.4 深度计数轮

深度计数轮主要用于记录换能器在声测管中的提升距离及提升速度,如图 2.4 所示。通过信号线与主机相连进行通讯。

![](_page_7_Picture_25.jpeg)

图 2.4 深度计数轮

## 2.5 其他配件

详见仪器装箱单。

## 3.1 主界面操作说明

按下仪器电源开关,仪器发出"嘀"的 响声,系统进入启动状态,系统启动 完成后,屏幕显示功能选项界面,如图 3.1 所示。通过点击功能选项界面的图 片选择不同的功能选项。

- **:** 超声透射法检测桩身完整性。
- : 超声回弹综合法检测混凝土抗压强度。
- : 检测混凝土内部不密实区和空洞。
- : 检测裂缝深度(平测法)。
- ●:设置背光亮度。
- ✿:设置设备信息、网络参数及其他参数。
- **①**:执行关机操作。

### 3.1.1 亮度调整

在功能选项界面点击【**①**】,进行背光 亮度设置,弹出亮度调整栏,左右滑动 来调节背光亮度。

### 3.1.2 系统设置

在功能选项界面点击【♥】,打开系统 设置界面,如图 3.2 所示。系统设置包 括设备信息、网络设置、软件更新、个 性化设置和关于我们五个功能。

![](_page_8_Picture_14.jpeg)

图 3.1 功能选项界面

# 2 仪器公共模块操作 说明

![](_page_8_Picture_17.jpeg)

图 3.2 系统设置界面

### 3.1.2.1 设备信息

点击【设备信息】标签, 切换到该属性页, 如图 3.2 所示。设备信息主要包括仪器、 检定等信息。

检定日期:指仪器最近一次的检定日期。

检定周期:指每次检定的时间间隔,以实际情况进行设置即可。

检定提醒:检定提示设置开启时,在检定周期到期前的一个月,每次开机均提示用户送检。

点击【编辑】,弹出输入口令密码对话框,用户输入正确的口令密码,获得仪器管理员权限,可以修改检测单位、测试人员、上岗证号、检定日期、检定周期、检定证号等信息。默认密码为 123456,管理员可对密码进行修改。

在设置完所有参数后,点击【确定】,则所有设置有效,并返回功能选项界面; 点击【返回】,则设置无效,并返回功能选项界面。

### 3.1.2.2 网络设置

点击【**网络设置**】标签,切换到该属性 页,如图 3.3 所示。

### 1. 服务器选择

显示仪器数据上传所选的云端管理服务器。通常选用默认服务器,如需定制请联系本公司。如果服务器地址变更,可点击编辑对IP地址及端口号进行调整。

### 2.WiFi 名称

显示仪器所连接 WiFi 的名称。点击【搜 索】,设置仪器所连接的 WiFi,用于 将数据上传至服务器和更新软件。

![](_page_9_Figure_15.jpeg)

### 3.1.2.3 软件更新

点击【软件更新】标签,切换到该属性 页,如图 3.4 所示。点击【全部更新】, 可通过网络对仪器内部的所有软件进行 自动更新和安装。

点击【**U 盘更新**】,可通过 **U** 盘对仪器 内部的所有软件进行更新和安装。

![](_page_9_Picture_19.jpeg)

图 3.4 软件更新界面

软件更新

个性化设置 关于我们

9备信息

网络设置

### 3.1.2.4个性化设置

点击【个性化设置】,切换到该界面, 如图 3.5 所示。

### 1. 主题颜色

界面主题的配色方案选择,有2种主题 选择,分别是【白色主题】和【黑色主题】。

### 2. 声音提示

当按钮选择为ON,有软件会有声音提示。

3. 系统时间

可对仪器系统时间进行调整设置。

![](_page_9_Picture_29.jpeg)

### 3.2 波形显示及操作

波形区用于显示当前测点的波形及声参量等参数,如图 3.6 所示。测桩波形区 的左上角显示剖面名称,右上角显示首波声时值 T,底部横排显示首波的声速值 V及波幅值 A,如图 3.6a 所示。测强、测缺及测缝波形区的左上角显示测点序号, 左下角显示首波的声参量,右下角显示调整 / 编辑功能按钮,如图 3.6b 所示。 波形右侧的竖向进度条表示增益的大小,增加增益时,此进度条向上增加,减 小增益时,进度条向下减低。 1) 声时值 T: 超声波从发射换能器到接收换能器传播所用的时间, 单位为 us, 此声时值已经扣除系统零声时:

2) 波幅值 A: 接收到的超声波首波的幅度值, 用来衡量超声波的能量, 单位为 dB:

3) 声速值 V: 超声波在混凝土中传播的速度,为计算值,计算方法为间距除以T值 单位为 km/s。

![](_page_10_Figure_5.jpeg)

#### 图 3.6 波形区示意图

## 3.2.1 波形调整

动态采样状态下,测桩时点击波形区任 意位置,测强、测缺和测缝点击【调整】, 则弹出图 3.7 所示调整菜单栏。

### 1. 调整延迟点数

如果首波没有出现在可视区内,可按 【左移波】【右移波】向左或向右移 动动态波形, 使首波出现在可视区; 也可以通过在波形区左、右滑动波形 来实现波形左、右移动。

![](_page_10_Figure_13.jpeg)

图 3.7a 测桩调整菜单栏

### 2. 调整基线位置

点击**【上移波】【下移波】**,可向上或向下调整基线位置。

### 3. 调整噪声区宽度

点击【阈值+】【阈值-】,可以增大 或减小判定首波用的阈值。

### 4. 调整增益

当信号较弱时,首波幅度较小,可按【增 益+】键以增加系统增益,从而使首波 幅度增加;当信号较强时,首波幅度较 大,可按【增益-】键以减小系统增益, 从而使首波幅度降低。也可以通过在波 形区上、下滑动来增加或减小增益。

![](_page_10_Figure_21.jpeg)

图 3.7 b 测强、测缝、测缺调整菜单栏

### 5. 延时

从高压脉冲发射瞬间开始计时,延时设定时长后开始捕获接收换能器的波形, 这个设定时长就是"采样延时"。点击【延时】, 弹出延时设置对话框, 修改 测点的采样延时。

## 6. 搜索

点击【搜索】,自动采样并搜索当前波形的首波。

### 7. 调整波形密度

点击【拉伸波】或【压缩波】,减小或增大波形区内显示的采样波形的周期数。

提示: 仅测桩有此功能。

### 8. 宽屏显示

点击【宽屏显示】,弹出如图 3.8 所示 的对话框,将该道波形放大显示。点击 上方标签栏中其他剖面, 显示其他剖面 波形。

![](_page_10_Figure_32.jpeg)

提示: 仅测桩有此功能。

图 3.8 波形放大对话框

### 9. 关闭调整菜单栏

点击波形区和菜单栏之外的任意区域,则调整菜单栏关闭。

## 3.2.2 波形编辑

静止波形状态下,测桩时点击波形区任 意位置,测强、测缺和测缝点击【编辑】, 则在弹出图 3.9 所示编辑菜单栏。

### 1. 左、右移动波形

2. 左、右移动游标

点击【**左移波】【右移波】**,将当前波 形左移、右移。

点击【左移】【右移】移动竖向(声时)

游标,并显示游标位置的声时值。

| 01 | 9-12-16  | 11:13:04<br>T: 28.2 | 1-3 T:22.2        | 工程:默认工程基          | 推:默认构件3▼     T:27.7 | 深度:47.10米<br>2-4<br>T:140.2 | • • 15% •       |
|----|----------|---------------------|-------------------|-------------------|---------------------|-----------------------------|-----------------|
|    |          |                     |                   |                   |                     |                             |                 |
| 3  | V:17.730 | A: 101.20           | V:22.523 A:100.23 | V:25.381 A:102.05 | V:18.051 A:102.34   | V:3.566 A:91.16             | V:5.365 A:99.05 |
| 1  | 放大       | 缩小                  |                   |                   |                     |                             |                 |
|    | 左移波      | 右移波                 |                   |                   |                     |                             |                 |
| 68 | 左移       | 右移                  |                   |                   |                     |                             |                 |
|    | 全部<br>拉伸 | 全部<br>压缩            |                   |                   |                     |                             |                 |
| 1  | 左移<br>波幅 | 右移<br>波幅            |                   |                   |                     |                             |                 |
| 9  | 保存       | 宽屏<br>显示            |                   |                   |                     |                             |                 |
|    |          |                     |                   |                   |                     |                             |                 |
|    |          |                     |                   |                   |                     |                             |                 |

图 3.9a 测桩编辑菜单栏

![](_page_11_Figure_8.jpeg)

图 3.9b 测强、测缺编辑菜单栏

3. 放大缩小波形
 点击【放大】【缩小】,将当前波形放
 大缩小。

![](_page_11_Picture_11.jpeg)

图 3.9c 测缝编辑菜单栏

## 4. 宽屏显示

点击【宽屏显示】,弹出如图 3.10 所 示的对话框,将该道波形放大显示,下 方按钮功能与图 3.9a 相同。点击上方标 签栏中其他剖面,显示其他剖面波形。 提示: (2)// (2)//

## 5. 测距

点击【**测距**】,弹出测距设置对话框, 修改选中测点的测距。

提示: 仅测强、测缺有此功能

### 6. 设置反相点

点击【反相】将当前测点设置为反相点。

### 7. 清除状态

点击【重算】清除当前测点所有状态。

### 8. 剔除数据

点击【剔除】将当前测点数据手动剔除。

![](_page_11_Picture_24.jpeg)

## 9. 保留数据

点击【保留】将当前测点数据手动 保留。

提示: 仅测缝有反相、重算、剔除和保留功能。

### 10. 保存手动判读结果

点击【保存】,保存游标判定结果,即将当前测点的声时、波幅值用光标 位置的声时及波幅值替代。

## 3.3 文件管理

文件管理界面如图 3.11 所示。

查看已测的工程及数据文件,并可选择 工程或桩号 / 构件后复制到 U 盘、上传 服务器或进行删除。左边列表显示已存 工程,右侧列表显示当前高亮工程下面 的桩号 / 构件,同时也显示工程、桩号 / 构件的存储数据条数等信息。

黄色显示的工程和桩号/构件为高亮属性,

![](_page_11_Picture_35.jpeg)

图 3. 11 文件界面

点击【**浏览**】会浏览高亮的桩号 / 构件 数据以及波形信息等。

点击【操作】,界面如图 3.12 所示,可选择工程和桩号/构件后复制到U盘、 上传服务器或进行删除。

点击【全选】,执行全部选中操作,全 选按钮变为反选按钮。若在此点击【反 选】则取消选中的桩号/构件和工程。

点击【转U盘】,将选中的工程和桩 号/构件复制到U盘(要求先插入U 盘再执行此操作)。完成转存后会显示 提示信息对话框,如图 3.13 所示。点 击【安全卸载】,卸载U盘。

点击【上传】,将选中的工程和桩号/ 构件上传至服务器。完成上传后会显示 提示信息对话框,如图 3.14 所示。

![](_page_12_Figure_7.jpeg)

![](_page_12_Figure_8.jpeg)

点击【删除】,显示提示信息对话框, 如图 3.15 所示,点击【确定】后执行 删除选中的工程和桩号 / 构件。

![](_page_12_Picture_10.jpeg)

图 3.15 删除成功提示

## 3.4 零声时设置

零声时是指多通道超声测桩仪与发射、接收换能器系统的声延时,实测的声时 值必须消除零声时。第一次使用多通道超声测桩仪、更换传感器或信号线时, 均应进行此操作。

将换能器紧贴一起后,点击高级参数界 面中【获取】,弹出零声时设置对话框, 如图 3.16 所示,自动开始采样,在波 形区显示波形并自动搜索首波,找到首 波后,查看声参量信息:声时和波幅。 点击对话框中【确定】,零声时会自动 完成设置。

![](_page_12_Figure_15.jpeg)

## 4.1 主测量界面

在功能选项界面,点击【 🎆 】,进入 测桩导航页面,如图 4.1 所示。

点击【**参数设置**】,进入采样参数设置 界面。

点击【快速采样】,进入快速采样参数 设置界面。只需设置桩长和声测管间距 信息,就可进行数据采集(详参 4.3 节)。 点击【文件管理】,进入文件管理界面。

点击导航页功能按钮以外的任意区域或 【跳过】,进入主测量界面,主界面有 两种显示方式,在显示中可以选择: 1\*6 或 2\*3。1\*6 即 6 个剖面的波形显 示在同一行(如图 4.2a 所示),2\*3 即 6 个剖面的波形分两行显示(如图 4.2b 所示)。

### 主测量界面包括四部分:

**1.标题栏:**显示工程名称、基桩编号、 系统时间、深度计数轮连接状态、电池 电量和当前深度等信息。

**2.波形区:**显示各剖面当前测点的波形 及声参量等参数。

3.数据图像区:可显示各剖面的柱状图、 曲线图、波列图等视图,通过显示设置 可以在不同视图间切换。

4. 功能按钮区:显示各个功能按钮。

![](_page_13_Figure_11.jpeg)

图 4.1 测桩导航页

![](_page_13_Figure_13.jpeg)

图 4.2a 1\*6 显示主测量界面

![](_page_13_Figure_15.jpeg)

图 4.2 b 2\*3 显示主测量界面

## 声波透射法测桩

## 4.2 参数设置

在导航页点击【参数设置】或者主测量 界面点击【参数】,进入检测参数设置 界面,如图 4.3 所示。设置完所有参数 后,按【确定】,则所有设置生效,并 返回主测量界面;按【返回】,则设置 无效,并返回主测量界面。

点击【新建】,可对工程名称进行修改。

| 工程名称:     | 默认工程 |       |        |      |         | 新建工程    | × · | 1   |              |
|-----------|------|-------|--------|------|---------|---------|-----|-----|--------------|
| 基桩编号:     | 默认构件 | 7     |        |      |         | 新建桩     | (   | ~   | <b>*</b> )   |
| 设计桩长:     | 50.0 |       | m iQit | 桩径:  | 100     | mm      | 1   | CH4 | 0 042        |
| 测管数量      | 4    |       | - 測线   | 间距:  | 100     |         | C   | -   | <u> </u>     |
| 声测管设置     |      |       |        |      |         |         | 1-2 | 未利  | 0.00 - 0.00m |
| CH1 〒1 -  | CHO  | 留 2   | * CH3  | 聲3 * | сн      | 4 994 - | 1-3 | 未利  | 0.00-0.00m   |
|           | Į    |       |        |      |         |         | 2-3 | 未測  | 0.00-0.00m   |
| 声测管问距(mm  | n) — |       |        |      |         |         | 1+4 | 未利  | 0.00-0.00m   |
| 1 - 2 500 |      | 1 - 3 | 500    | 2    | - 3 500 |         | 2+4 | 未利  | 0.00-0.00m   |
| 1 - 4 500 |      | 2 - 4 | 500    | 3    | - 4 500 |         | 3+4 | 未利  | 0.00-0.00m   |

### 工程名称:

1、新建工程

图 4.3 检测参数设置界面

### 2、选择已测工程

点击工程名称输入框时,显示下拉框,列出当前最近时间已测的工程。输入工 程名时,可显示接近的工程名列表。

### 基桩编号:

### 1、新建基桩编号

点击基桩编号输入框,可输入基桩编号。

设计桩长: 被检测桩的设计长度, 输入范围 0~200m。

设计桩径: 被检测工程基桩的直径, 输入范围 0~5000mm。

**测管数量:**根据待测桩中预埋的声测管根数设定。参数设置对话框右上角会根 据声测管的设置显示相应的声测管示意图。同时声测管间距和剖面状态也会根 据声测管的设置做出相应的变化。

测线间距:测量时深度上下相邻两条测线间的距离。共有 50、100、150、200、250 五档可选,单位为毫米(mm)。

声测管设置:设置通道对应的声测管。

CH1: 接收1通道对应的测管号。

CH2: 接收2通道对应的测管号。

CH3: 接收3通道对应的测管号。

CH4: 接收 4 通道对应的测管号。

**声测管间距**:两个声测管外壁之间的距离,单位为毫米(mm)。点击相应剖面 名称后面的编辑框,设置声测管间距。 **声测管示意图**:系统会根据声测管数自动生成对应的声测管示意图。 **方向**:点击【北】,可以选择桩示意图上侧代表的方向,可选择北、路。 顺旋转:点击【℃】,剖面图顺时针旋转。

**逆旋转**:点击【③】,剖面图逆时针旋转。

**剖面列表**:显示当前桩的剖面列表,并在其后标明各剖面是否已经测试以及已 经测试的高程范围。系统会默认选择未测试的剖面,如果需要修改,选中取消 剖面名称即可。

网络设置:点击【网络设置】,进入服务器和 WiFi 设置界面。 高级设置:点击【高级设置】,进入高级参数设置界面。 零声时:点击【零声时】,进入零声时相关参数设置界面。

### 4.2.1 高级参数

在图 4.3 中点击【高级设置】,进入高级参数设置界面,如图 4.4 所示。

采样周期:可有 0.025~2000us 多档可选,系统默认采样周期为 0.50us。 发射电压:多通道超声测桩仪激励发射换能器产生超声脉冲时的激励电压值, 共有 125、250、500、1000V 四档可选。 波形点数:采集单个波形的总点数。共 有 512、1024、2048、4096 四档可选。

![](_page_14_Picture_30.jpeg)

检测规范:可选择 JTG/T F81-01-2004、TB 10218-2008、CECS 21:2000、 SJG 09-2015、DBJ 15-60-2008、JGJ 106-2014、JTS 237-2017。 声速上限:柱状图和曲线图声速显示的最大值,取值范围 1~10km/s。 声速下限:柱状图和曲线图声速显示的最小值,取值范围 1~10km/s。 波幅上限:柱状图和曲线图波幅显示的最大值,取值范围 1~200dB。 波幅下限:柱状图和曲线图波幅显示的最大值,取值范围 1~200dB。 PSD 上限:页面显示 PSD 最大值,取值范围为 1~150000。

声测管外径 40.0

声测管内径 30.0

声测管声速 5.0

水声速 1.5

换能器直径 25

声测管修正 5.3

确定

图 4.7 零声时设置界面

返回

**手动记录:**此项有效时,采样过程中需手动点击存点,来保存数据。无效时,则采样过程中自动根据深度计数轮数据对波形进行存储。

零点停采:此项有效时,采样过程中当深度到零点时提示测试结束并保存数据。

此项无效时,则不会自动停止。 波形反向:将采集的波形反向显示。 PSD 开关:开启或关闭 PSD 曲线的显示 默认值:点击【默认值】,系统会将各 个参数恢复到默认数值。

**计深配对:**用来连接新的无线深度计数 轮,如图 4.5 所示,按照对话框中的操 作步骤提示,完成配对操作。

**计深校正**:点击【**计深校正**】,打开计 深校正界面,如图 4.6 所示。通过深度 计数轮来对换能器的深度进行修正,计 深校正方式包括自动校正和手动校正。

### 1. 自动校正

根据自动校正页面中的步骤提示进行相 应的操作,输入当前拉动距离,完成校正。

### 2. 手动校正

输入深度计数轮拉动换能器信号线的测 量距离和换能器信号线上标记的实际距 离,完成校正。

| 1 终于线深度计数处关机 世语日   | 士机选择经                          |
|--------------------|--------------------------------|
| 2.长按深度计数轮开机键4s以上,  | <sup>110</sup> 指示灯开始闪烁,进入配对模式。 |
| 3.点击下方"配对"按钮,进行配对。 |                                |
| 4.同一时间只能一台主机与一个深   | 度计数轮配对。                        |
|                    |                                |
| 剩余时间:30s           | 等待配对                           |

![](_page_15_Figure_12.jpeg)

实际距离(n

图 4.6a 自动校正

![](_page_15_Figure_14.jpeg)

图 4.6b 手动校正

### 4.2.2 零声时设置

在图 4.3 中点击【零声时】,进入零声时设置界面,如图 4.7 所示。

CH1-2 零声时: 设置通道 1 和 2 对应 的零声时。

CH1-3 零声时: 设置通道 1 和 3 对应 的零声时。

CH2-3 零声时:设置通道 2 和 3 对应的零声时。

CH1-4 零声时:设置通道1和4对应的零声时。 CH2-4 零声时:设置通道2和4对应的零声时。

CH3-4 零声时:设置通道 3 和 4 对应的零声时。

获取零声时:第一次使用测桩仪、更换传感器或信号线时,均应进行此操作。
将换能器紧贴一起后,点击【获取】,弹出零声时设置对话框,自动开始采样,在波形区显示波形并自动搜索首波,找到首波后,查看声参量信息:声时和波幅。
点击对话框中【确定】,将零声时写入选定的参数中。详参 3.4 节。
声测管外径:声测管的外壁直径,系统默认声测管外径为 40mm。
声测管内径:声测管的内壁直径,系统默认声测管内径为 30mm。

2019-12-16 11:37:1

CH1-2零声时 25.00

CH2-3雲南时 25.00

CH1-4零声时 25.00

CH2-4零声时

CH3-4零声时 25.00

零声时相同 数以值

CH1-3零声时 25.00

µs 获取

µs 获取

µs 获取

µs 获取

118 菜取

声测管声速: 声测管中超声波的传播速度,系统默认声测管声速为 5.0km/s。 水声速: 超声波在声测管中介质即水中的传播速度,系统默认水声速为 1.5km/s。 换能器直径: 换能器的外壁直径,系统默认换能器直径为 25mm。 声测管修正: 用于修正超声波在声测管中介质(含声测管)传输时间导致的误差。

**默认值:**点击【默认值】按钮,系统会将各个参数恢复到默认数值。

零声时相同:点击【零声时相同】,可批量修改所有剖面的零声时设置。

## 4.2.3 网络参数

点击【**网络设置**】按钮,切换到该属性 页,如图 **4.8** 所示。

### 1. 实时上传

开启和关闭采集完成后,实时上传的功能;点击【开启】后,"上传设置"按钮变为可点击状态,点击【上传设置】 按钮,可选择服务器,输入相关账号、密码等,可完成服务器的设置,如图4.9 所示。

### 2.WiFi 名称

显示仪器所连接 WiFi 的名称。点击【搜 索】,设置仪器所连接的 WiFi。

![](_page_16_Figure_8.jpeg)

![](_page_16_Figure_9.jpeg)

图 4.9 实时上传界面

## 4.3 数据采集

在进行数据采集之前,先进行参数设置,包括工程名称、基桩编号、设计桩长、 设计桩径等等。

在图 4.2 中点击【采样】,进入数据采 集界面,如图 4.10 所示。

在采集状态下,点击功能栏中的【搜索】, 自动搜索所有剖面波形的首波。

点击功能栏中的【放大】【缩小】,调 整所有剖面波形的增益。当信号较弱时, 可按【放大】以增加系统增益,从而使 首波幅度增加;当信号较强时,首波幅

![](_page_16_Picture_16.jpeg)

图 4.10 测桩采样界面

度较大,可按【缩小】键以减小系统增益,从而使首波幅度降低。

查看接收到的波形,如需进行手动调整, 可选择需要调整的通道,点击该通道波 形区的任意位置,弹出调整菜单栏,详 参 3.2.1 节。

在调整好波形后按【新存】键,则弹出 新存设置对话框,如图 4.11 所示,可 根据实际情况批量修改或单独修改各通 道的始测深度。

![](_page_16_Figure_21.jpeg)

图 4.11 新存对话框界面

如果采用自动记录模式,点击新存键后置灰,保存完第一个测点后,需要同步、 匀速提升或下放各换能器,测桩系统将自动记录换能器到达设置的测线间距时 的数据。提升或下放速度不要太快,也不要突然加速或减速。

如果采用手动测试模式,点击新存键后,新存键变为存点键,则须每测完一个 测点后按一次【存点】,然后移动换能器到下一个测点位置继续测试。

采集完所有测点后,按【停采】停止采集。

**加密:** 在测试过程中发现可疑区时,调整测线间距后,对可疑区进行密集测试。 可选择 50mm 和原始的 100mm(手动测试模式,此功能不可用)。

保存数据:点击功能栏中的【保存】,将当前采集数据保存至系统中。

### 4.3.1 复测

对已测试的部分或全部数据重新进行 测试。复测的方式包括平测和斜测, 都需要分别进行相应参数设置。其中, 复测的平测数据会覆盖原数据中的该 部分数据。

在图 4.2 中点击【复测】,打开复测设 置页面,如图 4.12 所示。

![](_page_16_Picture_31.jpeg)

图 4.12 复测设置界面

### 4.3.2 斜测

对已测试的数据有疑问的区域进行测 试。斜测需要进行相应的参数设置。在 图 4.2 中点击【斜测】,进入斜测数据 分析界面,如图 4.13 所示。

在分析界面中点击【斜测】,进入斜测 数据分析界面,如图 4.14 所示。

斜测数据分析界面分为4部分,波形区、 分析曲线区、缺陷示意图区、功能按钮 区。

分析曲线区中红色实线为声速曲线,对 应上方的声速刻度;蓝色实线为波幅 曲线,对应下方的波幅刻度;灰色为 PSD 曲线。

**剖面**:点击【剖面】,对于剖面进行切 换,查看其他剖面斜测数据。 **查看**:点击【查看】,查看全部剖面的

缺陷示意图,如图 4.15 所示。

保存:点击【保存】,保存分析结果和 设置的缺陷。

游标:点击【游标】,弹出当前剖面波 形编辑对话框,对当前剖面波形进行编辑。 上限/下限:在分析曲线区,移动光标 线,点击【上限】【下限】,可设置缺 陷位置。

清除: 点击【清除】, 清除设置的缺陷。

![](_page_17_Figure_11.jpeg)

图 4.13 斜测设置界面

![](_page_17_Figure_13.jpeg)

图 4.14 查看斜测数据分析界面

![](_page_17_Figure_15.jpeg)

图 4.15 斜测查看界面

上 / **下图片按钮**:点击【 <mark>◇</mark>】【 <del>◇</del>】,在分析曲线区上下移动光标线。

## 4.4 数据分析

对采集完成后的数据进行查看和编辑, 在图 4.2 中点击【分析】,打开数据分 析界面,如图 4.16 所示。

数据分析界面分为5部分,波形区、数 据区、检测参数信息区、分析曲线区、 功能按钮区。

分析曲线区中红色实线为声速曲线,红 色虚线为声速临界线,对应上方的声速 刻度;蓝色实线为波幅曲线,蓝色虚线

![](_page_17_Figure_22.jpeg)

图 4.16 数据分析界面

为波幅临界线,对应下方的波幅刻度;灰色为 PSD 曲线。

剖面:点击【剖面】,对于剖面进行切换,进行其他剖面数据的查看及操作。
 上/下图片按钮:点击【 <> 】【 <> 】,在曲线视图区或数据列表中,上下移动选择剖面测点数据。

游标:点击【游标】,弹出当前剖面测点波形编辑对话框,对当前剖面测点波 形进行编辑。

保存:点击【保存】,保存分析后的数据到系统中。

## 4.5 数据显示

在图 4.2 中点击【显示】,弹出显示设 置对话框,如图 4.17 所示,对界面中 的显示类型、显示布局和显示剖面进行 设置。

### 4.6 文件管理

详参第 3.3 节

![](_page_17_Picture_32.jpeg)

图 4.17 显示设置对话框

## 4.7 退出

在主测量面点击【**退出**】,则关闭声波透射法软件测桩软件,并返回至功能选项界面。

## 5.1 主测量界面

在功能选项界面,点击【**罪**】后,进入 测强主测量界面,如图 5.1 所示。

### 主测量界面包括五部分:

**1.标题栏:**显示工程名称、构件名称、 系统时间、电池电量等信息。

**2.波形区:**显示当前测点的波形及声参 量等参数。

3.数据列表区:用于显示每个测点超声数据(声时、声速等);在数据列表区 双击测点的数据单元格可以弹出平均回 弹、碳化深度的修改对话框。

![](_page_18_Picture_7.jpeg)

图 5.1 测强主测量界面

## **4.示意图区:**显示测试方式、测点间距及测距增量等检测参数和实时显示数据的分析结果。

5.功能按钮区:显示各个功能按钮。

## 5.2 参数设置

超声回弹综合法测强

在主测量界面点击【参数】,进入检测 参数设置界面,如图 5.2 所示。设置完 所有参数后,按【确定】,则所有设置 生效,并返回主测量界面;按【取消】, 则设置无效,并返回主测量界面。

## 工程名称:

## 1. 新建工程

点击【新建】,可对工程名称进行修改。

### 2. 选择已测工程

点击工程名称输入框时,显示下拉框,列出当前最近时间已测的工程。输入工 程名时,可显示接近的工程名列表。

![](_page_18_Picture_18.jpeg)

图 5.2 检测参数设置界面

### 构件名称:

### 新建构件

点击构件名称输入框,可输入构件名称。 测区数:在待检测构件上布置的测区总数量,输入范围1~50。 测点数:每个测区所布置的测点总数,可选择3、4、5。 测试方式:超声回弹综合法检测强度时,可以采用对测、角测及平测。 设计强度:被测构件砼的设计强度等级,可选择C10~C100之间的值。 测试角度:回弹测试时,回弹杆与被测构件测试面的夹角,可选择向上90°、 向上60°、向上45°、向上30°、水平0°、向下30°、向下45°、向下 60°、向下90°。

测试面: 被测构件测试面的类型, 可选择侧面、表面、底面。

测点间距: 声波的传播距离, 即发射、接收换能器的中心距, 取值范围 1~5000mm。

测距增量: 第一个测点的间距为"测点间距", 第二个测点的距离为第一个测 点+测距增量,以此类推。当测点间距为零时, 各个测点距离是一样的。当测 点间距不为零时, 测点的间距会逐点增加, 这种测试情况用于平测法测强、测缺、 测缝。默认测距增量为 0。

**亮度调节:**对背光亮度进行设置。在亮度调整栏中,左右滑动来调节背光亮度。 高级设置:点击【高级设置】,进入高级参数设置界面。

网络设置:点击【网络设置】,进入服务器和 WiFi 设置界面。

### 5.2.1 高级参数

在图 5.2 中点击【高级参数】,进入高级参数设置界面,如图 5.3 所示。

零声时修正:多通道超声测桩仪与发射、 接收换能器系统的声延时。可手动输入, 也可点击【获取】自动获得零声时(详 参 3.4 节)。

**波形点数:**采集单个波形的总点数,共

|        |      | 700-10X fg | an wax                   |                   | 04/0 🛄 |
|--------|------|------------|--------------------------|-------------------|--------|
| 零声时修正  | 10.0 | RR         | 规程曲线                     | 统一                | Ŧ      |
| 波形点数   | 1024 | -          | 骨料类型                     | 卵石                | Ŧ      |
| 发射电压   | 500  | ٣          |                          |                   |        |
| 发射通道   | 通道1  | *          | 公式系数 ——                  |                   |        |
| 接收通道   | 通道4  | *          | <b>A</b> 0.0056          | <b>B</b> 1.439    |        |
| 采样周期   | 0.5  | ٣          | <b>C</b> 1.769           | <b>D</b> 0.0      |        |
| 声速修正系数 | 1.0  |            | $f_{cu}^c = A v^B R_m^c$ | 10 <sup>Ddm</sup> |        |
| _      |      | -          | 754, 494                 | 10m /s            |        |

图 5.3 高级参数设置界面

有 512、1024、2048、4096 四档可洗。当发射诵道洗择"诵道 1", 接收诵道 选择"通道 4"时,波形点数可选择 4096。 发射电压: 多诵道超声测桩仪激励发射换能器产生超声脉冲时的激励电压值. 共有 125、250、500、1000V 四档可选。 发射通道: 连接发射换能器的通道, 可选择通道1、通道2、通道3。 接收通道: 连接接收换能器的通道, 可选择通道 2、通道 3、通道 4。 采样周期:可有 0.025~2000us 多档可选,系统默认采样周期为 0.50us。 **声谏修正系数**:采用超声平测法时,平测声谏与对测声谏的比例系数。测试与 计算方法详见测试时所选规程。 规程曲线: 计算时所使用的强度换算公式。可选择全国、北京、云南、上海、四川、 江苏、陕西、山东、专用。 **骨料类型**: 待检测构件砼所使用的粗骨料的类型, 可选择卵石、碎石。 公式系数 A: 声速代表值的修正系数。当"规程曲线"为专用时, 允许修改此值。 公式系数 B: 声速代表值的指数。当"规程曲线"为专用时,允许修改此值。 公式系数 C: 回弹代表值的指数。当"规程曲线"为专用时,允许修改此值。 公式系数 D: 碳化深度代表值的指数。当"规程曲线"为专用时, 允许修改此值。 提示: 仅江苏、山东的规程曲线存在公式系数 D。 默认值:点击【默认值】,系统会将各个参数恢复到默认数值。

5.2.2 网络参数 详参第 3.1.2.2 节。

### 5.3 数据采集

在进行数据采集之前,先进行参数设置,包括工程名称,构件名称,测试方式等等, 在图 5.1 点击【采样】,进入数据采集界面,如图 5.4 所示。

在采样状态下,根据接收到的当前测点的动态波形,可以手动进行调整。

点击功能栏中的【搜索】,自动搜索当前波形的首波,弹出首波自动搜索提示框, 首波找到后,提示框自动隐藏。 点击波形区的【调整】,弹出调整菜单 栏,详参 3.2.1 节。

当前测点波形显示比较理想,并且稳定时,点击【存新点】,则将当前测点数据保存,数据列表区会显示一行刚保存的数据。保存第一个测点后,将两只换能器同时下移一个测点,调整好波形后,点击【存新点】,如此反复,直到测试完。按【停采】停止采集。

![](_page_20_Figure_4.jpeg)

## 5.4 数据删除

在图 5.1 中点击【删除】按钮,可以删除最后一条记录。若高亮选择的数据不是 最后一条数据,则会弹出相应提示信息"请选择最后一条记录,再执行删除操作", 点击数据区,选择最后一条记录,再点击【删除】按钮,删除选中数据。

## 5.5 数据覆盖

在图 5.1 中,选择需要被覆盖的数据记录,让它变成高亮显示,点击【采样】, 重新采集波形,等波形稳定后,可以点击【覆盖】按钮,将新采集波形数据覆 盖原来的波形数据。

## 5.6 数据分析

在停采状态下,根据存储测点的静态波 形和数据,可以手动进行编辑分析。点 击波形区的【编辑】,弹出编辑菜单栏, 详参 3.2.2 节。

### 1. 回弹数据导入

点击功能栏中的【导入】,导入由本公司回弹仪生成的回弹数据文件,弹出蓝 牙设备连接对话框(如图 5.5 所示)。

![](_page_20_Picture_13.jpeg)

图 5.5 蓝牙设备连接对话框

列出仪器附近的回弹仪蓝牙设备,连接 所选蓝牙设备后,弹出选择回弹数据导 入对话框(如图 5.6 所示),选择回弹 数据文件,点击【导入】,即可把回弹 数据导入到当前构件中。回弹数据导入 完成后,其会以回弹平均值的形式显示, 相关回弹值已保存到数据文件中。

在数据列表区双击测点的数据单元格可

以弹出回弹平均值、碳化深度的修改对

话框,可以修改相应参数。如图5.7所示。

点击【**下一测区】**,修改下一测区的回

2. 回弹数据修改

弹平均值和碳化深度。

| 2018-11-12       | 17:16   | 工程:即         | 试工程 构件:JG   | Q03-35500 |       | 47% 🖭 |
|------------------|---------|--------------|-------------|-----------|-------|-------|
| 01-01            |         |              | A A TB: Out | 1:64      |       |       |
|                  |         |              | 导入数据        |           |       |       |
| T:84X            | _       |              |             |           |       |       |
| A: 122<br>V: 3.5 | 序号      | 构件编号         | 测区数         | 检测日期      | 图弹平均值 |       |
| 1914             | 1       | 构件 0037      | 1           | 18-11-12  | 28.5  |       |
| 01-01            | 2       | 构件 0038      | 1           | 18-11-12  | 26.0  |       |
| 01-03            | 3       | 构件 0039      | 1           | 18-11-12  | 33.8  |       |
| 02-02            | 4       | 构件 0040      | 1           | 18-11-12  | 33.8  |       |
| 02-03            | 5       | 构件 0041      | 1           | 18-11-12  | 32.8  |       |
| 03-02            |         |              |             | 导人        | 退出    |       |
| 04-02 300        | 10,00 0 | 05 4.05 40.0 | 40,0        | 0.0 28.6  |       | _     |
| 14 参数            | E#      |              | ③ 删除        | 记号入       | □ 文件  | [→ 退出 |

图 5.6 选择回弹数据对话框

![](_page_20_Picture_18.jpeg)

图 5.7 回弹数据修改对话框

5.7 文件管理 详参第3.3节。 5.8 退出

在主测量面点击【**退出**】,则关闭超声回弹综合法测强软件,并返回至功能选项界面。

## 6.1 主测量界面

在功能选项界面,点击【**1**】后,进入 测缺主测量界面,如图 6.1 所示。

### 主测量界面包括五部分:

**1.标题栏:**显示工程名称、构件名称、 系统时间、电池电量等信息。

**2.波形区:**显示当前测点的波形及声参 量等参数。

3.数据列表区:用于显示每个测点超声数据(声时、声速等)。对于可疑数据, 采用不同颜色的字进行区分。

![](_page_21_Figure_7.jpeg)

图 6.1 测缺主测量界面

4.缺陷示意图区:用于显示现场测试区网格布局及可疑测点的分布情况。

5.功能按钮区:显示各个功能按钮。

## 6.2 参数设置

在图 6.1 中点击【参数】,进入检测参数设置界面,如图 6.2 所示。设置完所有参数后,按【确定】,则所有设置生效,并返回主测量界面;按【返回】,则设置无效,并返回主测量界面。

## 工程名称:

1. 新建工程

声波透射法测缺

点击【新建】,可对工程名称进行修改。 2.选择已测工程 点击【工程名称】输入框时,显示下拉 框,列出当前最近时间已测的工程。输 入工程名时,可显示接近的工程名列表。

![](_page_21_Picture_16.jpeg)

图 6.2 检测参数设置界面

### 构件名称:

### 1. 新建构件

点击构件名称输入框,可输入构件名称。

测点间距: 声波的传播距离, 即发射、接收换能器的中心距, 取值范围 1~5000mm。

测距增量:第一个测点的间距为"测点间距",第二个测点的距离为第一个测点 + 测距增量,以此类推。当测点间距为零时,各个测点距离是一样的。当测点间距不为零时,测点的间距会逐点增加,这种测试情况用于平测法测强、测缺、测缝。默认测距增量为 0。

测试方式: 声波透射法测缺时,可选择 四种测试方式,如图 6.3 所示。 行数:在待检测构件上布置的网格横线 总数量,输入范围 1~50。 列数:在待检测构件上布置的网格竖直 线总数量,输入范围 1~50。 亮度调节:对背光亮度进行设置。在亮 度调整栏中,左右滑动来调节背光亮度。 高级设置:点击【高级设置】,进入高 级参数设置界面。

![](_page_22_Figure_8.jpeg)

图 6.3 测试方式选择对话框

网络设置:点击【网络设置】,进入服务器和WiFi设置界面。

### 6.2.1 高级参数

在图 6.2 中点击【高级参数】,进入高 级参数设置界面,如图 6.4 所示。 零声时修正:多通道超声测桩仪与发射、 接收换能器系统的声延时。可手动输入, 也可点击【获取】自动获得零声时(详 参 3.4 节)。

采样周期:可有 0.025~2000us 多档可选,系统默认采样周期为 0.50us。

![](_page_22_Picture_14.jpeg)

图 6.4 高级参数设置界面

发射电压:多通道超声测桩仪激励发射换能器产生超声脉冲时的激励电压值, 共有 125、250、500、1000V 四档可选。

**波形点数:** 采集单个波形的总点数,共有 512、1024、2048、4096 四档可选。当发射通道选择"通道 1",接收通道选择"通道 4"时,波形点数可选择 4096。

发射通道: 连接发射换能器的通道, 可选择通道 1、通道 2、通道 3。

接收通道: 连接接收换能器的通道, 可选择通道 2、通道 3、通道 4。

判定值:可选择自动计算、自定义,系统默认判定值为自动计算。

**声速临界值 1/ 声速临界值 2/ 波幅临界值 1/ 波幅临界值 2:** 当判定值选择自动计 算时,由系统根据测缺规程计算得出,用户不可修改;当选择自定义时,用户 可以对所有声参量的临界值进行编辑修改。

检测规范:显示系统计算时使用的协会检测规范。

默认值:点击【默认值】,系统会将各个参数恢复到默认数值。

6.2.2 网络参数

详参第 3.1.2.2 节。

## 6.3 数据采集

在进行数据采集之前,先进行参数设置, 包括工程名称,构件名称,测试方式等 等,在图 6.1 种点击【采样】,进入数 据采集界面,如图 6.5 所示。

在采样状态下,根据接收到的当前测点 的动态波形,可以手动进行调整。

点击功能栏中的【搜索】,自动搜索当前波形的首波,弹出首波自动搜索提示框,首波找到后,提示框自动隐藏。

![](_page_22_Figure_30.jpeg)

图 6.5 测缺采样界面

点击波形区的【调整】,弹出调整菜单栏,详参3.2.1节。

当前测点波形显示比较理想,并且稳定时,点击【存新点】,则将当前测点数 据保存,数据列表区会显示一行刚保存的数据。点击【存空点】,则插入一个 空测点,空测点数据采用"0"显示,同时空测点数据不参与计算。保存第一个 测点后,将两只换能器同时下移一个测点,调整好波形后,点击【存新点】, 如此反复,直到测试完。按【停采】停止采集。

### 6.3.1 数据列表

显示当前构件各测点的序号、测距、声 参量等,如图 6.6 所示。

对于可疑数据,采用不同颜色的字进行 区分。如果某测点的声速可疑,则将声 速值以蓝色显示;如果波幅可疑,则以 红色字显示。

在数据列表区,点击数据行,则该数据 行以黄色显示,波形区的波形变为该测 点的波形,同时缺陷示意图区显示该测 点位置。

### 6.3.2 缺陷示意图

以网格方式显示当前构件的测点布置 图,每一个网格结点代表一个测点,在 测试时,已测点用黑色圆点表示,当前 测点用红色圆点表示。测试完后,自动 根据测缺规程计算并判断可疑测点,然 后以不同的符号显示声时、幅度异常测 点分布图,如图 6.7 所示。图中"□" 表示声速异常,"○"表示幅度异常。

| 序号  | 测距<br>mm | 声时<br>us | 波幅<br>dB | 声速<br>km/s | 1 |
|-----|----------|----------|----------|------------|---|
| E02 | 750      | 68.00    | 76.00    | 0.735      |   |
| E03 | 800      | 70.00    | 72.52    | 0.714      |   |
| F01 | 850      | 68.50    | 70.76    | 0.730      |   |
| F02 | 900      | 69.00    | 71.97    | 0.725      |   |
| F03 | 950      | 81.50    | 74.43    | 0.613      |   |
| G01 | 1000     | 69.00    | 71.97    | 0.725      |   |
| G02 | 1050     | 69.50    | 69.37    | 0.719      |   |
| G03 | 1100     | 71.50    | 71.39    | 0.699      |   |
| H01 | 1150     | 69.00    | 59.45    | 0.725      |   |
| H02 | 1200     | 70.50    | 61.46    | 0.709      |   |
| H03 | 1250     | 82.50    | 73.98    | 0.606      |   |
|     |          |          |          |            |   |

图 6.6 数据列表示意图

![](_page_23_Figure_12.jpeg)

在缺陷示意图区,可以进行以下操作:

1) 上下左右滑动可以上下左右翻页显示;

**2)** 在网格上点击某一个结点时,波形区显示该测点的波形,同时数据列表区联动显示该测点的数据。(数据列表区、波形区、缺陷示意图区三者联动)。

## 6.4 数据删除

在图 6.1 中点击【删除】按钮,可以删除最后一条记录。若高亮选择的数据不是 最后一条数据,则会弹出相应提示信息"请选择最后一条记录,再执行删除操作", 点击数据区,选择最后一条记录,再点击【删除】按钮,删除选中数据。

## 6.5 数据覆盖

在图 6.1 中,选择需要被覆盖的数据记录,让它变成高亮显示,点击【采样】, 重新采集波形,等波形稳定后,可以点击【覆盖】按钮,将新采集波形数据覆 盖原来的波形数据。

### 6.6 数据分析

在停采状态下,根据存储测点的静态波形和数据,可以手动进行编辑分析。 点击波形区的【编辑】,弹出编辑菜单栏,详参 3.2.2 节。

## 6.7 文件管理

详参第 3.3 节

## 6.8 退出

在主测量面点击【退出】,则关闭声波透射法测缺软件,并返回至功能选项界面。

## 7.1 主测量界面

在功能选项界面,点击【111】后,进入 测缝主测量界面,如图 7.1 所示。

### 主测量界面包括六部分:

1.标题栏:显示工程名称、构件名称、 系统时间、电池电量等信息。

2.波形区:显示当前测点的波形及声参 量等参数。

![](_page_24_Figure_6.jpeg)

3. 缝数据列表区:显示当前构件的所有 裂缝的信息(包括序号、裂缝名称、推定缝深、是否跨缝)。

图 7.1 测缺主测量界面

4.数据列表区:用于显示每个测点超声数据(声时、声速等),在数据列表区可 以设置反相点、剔除数据等。

5.回归曲线示意图区: 以蓝色粗实线代表跨缝的各测点的声时 - 测距曲线, 红色 粗实线代表不跨缝的各测点的声时 - 测距曲线。在测试过程中动态实时刷新,可 以随时观察到当前缝的测试结果,同时在曲线右上方显示计算斜率、截距和相 关系数的结果值。

6.功能按钮区:显示各个功能按钮。

## 7.2 参数设置

在图 7.1 点击【参数】,进入检测参数 设置界面,如图 7.2 所示。设置完所有 参数后,按【确定】,则所有设置生效, 并返回主测量界面;按【取消】,则设 置无效,并返回主测量界面。

## 工程名称: 新建工程 点击【新建】,可对工程名称进行修改。

![](_page_24_Figure_15.jpeg)

图 7.2 检测参数设置界面

## 声波透射法测缝

### 选择已测工程

点击工程名称输入框时,显示下拉框,列出当前最近时间已测的工程。输入工 程名时,可显示接近的工程名列表。

### 构件名称:

新建构件

点击构件名称输入框,可输入构件名称。

测点间距:为第一个测点的发射与接收换能器内边缘距离,取值范围 50~200mm。

测距增量:第一个测点的间距为"测点间距",第二个测点的距离为第一个测点 + 测距增量,以此类推。当测点间距为零时,各个测点距离是一样的。当测点间距不为零时,测点的间距会逐点增加,这种测试情况用于平测法测强、测缺、测缝。默认测距增量为 0。

测试规程:系统计算时所使用的规范,可选择 BS 1881、CECS 21,系统默认测试规程为 CECS 21。

提示: BS 1881 为英国混凝土试验标准中的缝深测试方法。

高级设置:点击【高级设置】,进入高级参数设置界面。

网络设置:点击【网络设置】,进入服务器和WiFi设置界面。

### 7.2.1 高级参数

在图 7.2 中点击【高级参数】,进入高级参数设置界面,如图 7.3 所示。

零声时修正:多通道超声测桩仪与发射、 接收换能器系统的声延时。可手动输入, 也可点击【获取】自动获得零声时(详 参 3.6 节)。

发射电压:多通道超声测桩仪激励发射 换能器产生超声脉冲时的激励电压值, 共有 125、250、500、1000V 四档可选。 波形点数:采集单个波形的总点数,共

![](_page_25_Picture_17.jpeg)

图 7.3 高级参数设置界面

有 512、1024、2048、4096 四档可选。当发射通道选择"通道 1", 接收通道 选择"通道 4"时, 波形点数可选择 4096。

采样周期:可有 0.025~2000us 多档可选,系统默认采样周期为 0.50us。 发射通道:连接发射换能器的通道,可选择通道 1、通道 2、通道 3。 接收通道:连接接收换能器的通道,可选择通道 2、通道 3、通道 4。 默认值:点击【默认值】,系统会将各个参数恢复到默认数值。

7.2.2 网络参数

详参第3.1.2.2节。

## 7.3 数据采集

在进行数采集之前,先进行参数设置, 包括工程名称,构件名称,测试规程等 等,在图 7.1 中点击【采样】,进入数 据采集界面,如图 7.4 所示。

在采样状态下,根据接收到的当前测 点的动态波形,可以手动进行调整。

点击功能栏中的【搜索】,自动搜索当 前测点波形的首波,弹出首波自动搜索 提示框,首波找到后,提示框自动隐藏。

![](_page_25_Picture_27.jpeg)

点击波形区的【调整】,弹出调整菜单栏,详参3.2.1节。

当前测点波形显示比较理想,并且稳定时,点击【存新点】,则将当前测点数 据保存,数据列表区会显示一行刚保存的数据。保存第一个测点后,将两只换 能器同时下移一个测点,调整好波形后,点击【存新点】,如此反复,直到测试完。 按【停采】停止采集。

新缝:测试完一条缝后,如果测试下一条缝,则必须先新建缝。在主测量界面 点击【新缝】,缝数据列表增加一条数据项。

### 7.3.1 数据列表区

用于显示当前裂缝各测点的检测数据(测距、声时等)。在该区点击某数据行,则 该数据行变为当前测点(黄色显示且数据行的高度变高),波形区显示该测点波形。 1. 设置 / 去掉反相点

选择某个测点的测距单元格,点击测距单元格即可弹出设置反相点对话框,提 示"是否设置反相点?"。点击【是】即可完成。每条裂缝最多只有一个反相点, 所以在将某个测点设为反相点后,以前设置的反相点标志自动去掉。在反相点 的测点序号之前, 会显示一个"★"号。

### 2. 手动保留 / 剔除

将当前测点的剔除标志设为手动保留或手动剔除, 剔除后的测点将不参加平均 计算,以保留测点的缝深值的平均值作为裂缝的计算深度。

具体操作为:双击剔除标志单元格,弹出设置手动保留 / 剔除选项的对话框,直 接选择即可完成设置。

## 7.4 数据删除

在图 7.1 中点击【删除】按钮,可以删除最后一条记录。若高亮选择的数据不 是最后一条数据,则会弹出相应提示信息"请选择最后一条记录,再执行删除 操作",点击数据区,选择最后一条记录,再点击【删除】按钮,删除选中数据。

## 7.5 数据覆盖

在图 7.1 中,选择需要被覆盖的数据记录,让它变成高亮显示,点击【采样】, 重新采集波形,等波形稳定后,可以点击【覆盖】按钮,将新采集波形数据覆 盖原来的波形数据。

## 7.6 数据分析

在停采状态下,根据存储测点的静态波形和数据,可以手动进行编辑分析。 点击波形区的【编辑】,弹出编辑菜单栏,详参 3.2.2 节。

## 7.7 文件管理

详参第3.3节。

## 7.8 退出

在主测量面点击【退出】,则关闭声波透射法测缝软件,并返回至功能选项界面。

# 分析软件概述

## 8.1 简介

超声检测数据处理系统(以下简称系统)是由北京海创高科科技有限公司推出 的用于处理超声检测数据的 windows 应用软件。本处理系统操作界面简单方便, 能够读取多通道超声测桩仪所采集的数据,具有数据显示、分析计算、打印数据、 报表导出等功能。

## 8.2 主要功能以及特点

超声检测数据处理系统主要包括四款数据处理软件,其功能如下:

### 1. 超声法测桩分析软件:

对超声法测桩检测的数据,可按照《建筑基桩检测技术规范(JGJ106-2014)》 等规程进行分析处理。

## 2. 超声测缺分析软件:

对超声法检测混凝土内部不密实区及空洞、混凝土结合面质量及钢管混凝土内部缺陷的数据,可按照《超声法检测混凝土缺陷技术规程(CECS21:2000)》进行分析处理。

### 3. 超声测缝(平测)分析软件:

对超声法测缝(平测)的数据可按照《超声法检测混凝土缺陷技术规程 (CECS21:2000)》或《BS 1881:Part203 Testing Concrete》进行分析处理。

### 4. 综合法测强分析软件:

对综合法测强检测的数据,可按《超声回弹综合法检测混凝土强度技术规程 (CECS 02:2005)》或北京、上海、山东等地方规程进行分析处理。

## 8.3 文件类型

## 表 1.1 文件类型列表

| 类型   | 扩展名  | 说明          |
|------|------|-------------|
| 数据文件 | .UPX | 超声测桩数据文件    |
| 数据文件 | .UP  | 超声测桩数据文件    |
| 数据文件 | .UQ  | 超声测缺数据文件    |
| 数据文件 | .TTS | 超声测缺、测缝数据文件 |
| 数据文件 | .UD9 | 超声测缝数据文件    |
| 数据文件 | .UD  | 超声测缝数据文件    |
| 数据文件 | .US9 | 超声测强数据文件    |
| 数据文件 | .US  | 超声测强数据文件    |
|      |      |             |

## 8.4 安装与卸载

### 8.4.1 软件安装

1.在 Windows 平台上,找到海创高科 数据处理系统 .exe 安装程序,双击图 标,即可运行安装程序,并弹出安装 界面,如图 9.1。然后按照提示,点击"立 即安装",然后点击"下一步"执行安 装,直到安装完毕,点击"完成"即可。

![](_page_27_Picture_20.jpeg)

图 8.1 安装界面

2.安装完成后,打开主程序,如图8.2 所示。

![](_page_28_Picture_2.jpeg)

## 8.4.2 软件卸载

在"开始"菜单的"所有程序"中,双 击"海创高科数据处理系统"即可进入 软件卸载界面,如图8.3所示。点击"下 一步",然后选择"删除",执行卸载 操作,直到卸载完毕,点击"完成"即可。

![](_page_28_Figure_5.jpeg)

图 8.3 主程序界面

![](_page_28_Picture_7.jpeg)

## 9.1 打开数据文件

选择【打开】,弹出如图 9.1 所示对话框, 从查找范围中选取要打开文件所在的文 件夹,从文件类型框中选取要打开文件 类型,在文件名框中输入文件名或从文 件列表框中选取要打开的文件,然后按 【打开】按钮,将文件打开。

![](_page_29_Figure_4.jpeg)

打开新的文件之前,如果之前打开的文件已被修改,则弹出是否保存对话框(如图 9.2 所示),选择【是】按钮,保存修改结果。选择【否】按钮,则不进行保存。选择【取消】按钮,则结束操作,关闭弹窗。

![](_page_29_Figure_6.jpeg)

## 9.2 另存为

将当前打开文件另存为一个新的文件, 选择【另存为】,弹出如图 9.3 所示的 另存为对话框,在对话框中选取要保存 文件所在的文件夹,在文件名框中输入 文件名后,按【保存】按钮即可将文件 保存。按【取消】按钮不另存并关闭弹窗。

| 保存在 (I):      | 🌉 计算机             | -     | ⇐ 🗈 💣 🗔▼ |          |
|---------------|-------------------|-------|----------|----------|
| 91            | 硬盘 (3)            |       |          | <b>^</b> |
| 近使用的项目        | System (C:)       |       |          |          |
|               | 49.2 GB 可用 , 共 11 | L9 GB |          |          |
| 桌面            | 软件 (D:)           |       |          |          |
| 100           | 449 GB 可用,共48     | 0 GB  |          |          |
| Electron tele | Work (E:)         |       |          |          |
| R03.X13       | 418 GB 可用, # 45   | 0 GB  |          |          |
|               |                   |       |          |          |
| 计算机           |                   |       |          |          |
|               |                   |       |          |          |
| 网络            | ÷#5 m             |       |          | (日本(の)   |
|               | X1行名(型):          |       |          | 1朱仔 ©ノ   |

图 9.3 另存为窗口

保存文件之前,本地存在同名文件,则弹 出如图 9.4 所示的对话框,提示是否覆盖 该文件,若选择【是】按钮,覆盖保存, 被覆盖的文件将丢失并且不能恢复。若选 择【否】按钮,数据不做保存并返回到另 存为对话框,重新输入文件名。

![](_page_29_Picture_12.jpeg)

## 9.3 打印预览

在打印之前,用户可以在计算机上预览打印效果,选择【打印预览】,在弹出的打印设置对话框中选择打印内容,按【确定】按钮,则进入打印预览界面。 图 9.5 为预览界面中的工具栏,工具栏各按钮的作用如下:

1.【打印】按钮用于打印输出。

2.【下一页】按钮用于向下翻页,该按钮置灰(无效)时,表示当前页是最后一页。
3.【前一页】按钮用于向上翻页,该按钮置灰(无效)时,表示当前页是第一页。
4.【两页/一页】按钮用于同时并排显示两页或一页。

**5.【放大/缩小】**按钮用于放大或缩小显示,该按钮置灰(无效)时,表示已无 法放大或缩小。

6.【关闭】按钮用于退出打印预览界面, 返回至主界面。 

## 9.4 打印

在打印之前,用户可以进行【打印】设置。选择打印,弹出如图 9.6 所示的打印设置对话框,用户可以在打印机中选择打印机等参数,按【确定】按钮,则设置生效,进行打印。按【取消】按钮,则设置无效,取消打印。

![](_page_29_Picture_22.jpeg)

图 9.6 打印设置对话框

## 9.5 采样参数

选择【采样参数】, 弹出如图 9.7 所示 对话框,显示当前构件或剖面的采样参 数,包括通道号、采样周期、波形点数、 零声时、发射电压,这些参数只用于查 看,均不可修改。点击弹框的【关闭】 按钮则关闭对话框。

| 家市时(us)  73 50 | 发射电压(V)<br>采样周期(us)<br>零吉时(us) | 500<br>0.50<br>73.50 | 采样长度<br>通道号 | 1024 |  |
|----------------|--------------------------------|----------------------|-------------|------|--|
|                |                                |                      | 关闭          |      |  |

## 9.6 波形 / 频谱区

系统的所有软件的主界面中均包含【波形图 / 频谱图】,用于显示当前所选测点 的波形(如图 9.8a 所示),波形图的右上角显示测点序号,右下角显示首波的声 参量值、增益。在波形区移动鼠标时,会出现竖向及横向两条光标线,同时在状 态栏会显示光标位置的声时和波幅。进行幅值谱分析后,则显示频谱图(如图 9.8b 所示)。

![](_page_30_Figure_7.jpeg)

在波形区单击鼠标右键,弹出如图 9.9 所示右键菜单。

![](_page_30_Figure_9.jpeg)

**设为首波**:在波形区移动鼠标,光标线跟随移动,将光标线移至首波起点位置, 点击鼠标右键选择【**设为首波**】,可将波形位置更新为选中的位置。

波形反向:选择【波形反向】,则可使当前测点波形反向显示。

左键设置首波: 在弹出菜单中选择【左键设置首波】项后, 此菜单项前会出现"√" 标识, 此时设置首波, 将竖向光标线移至首波起点位置, 横向光标线移至首波波 峰或波谷位置, 单击鼠标左键即可更新首波位置。

在波形图模式下,可将视图切换为频谱图,点击鼠标右键弹出图 9.10 所示菜单。

![](_page_30_Figure_14.jpeg)

**设为主频**:在频谱区移动鼠标,竖向光标线跟随移动,将光标线移至主频位置,频谱区主频数值跟随变化,点击鼠标右键选择【设为主频】,可将主频位置更新。

## 9.7 波列区

系统的所有软件的主界面中均包含波列图,用于将当前构件或剖面的所有波形 排列显示,如图 9.11 所示,每条波形上均显示该波形的测点序号,并以短竖线 标出首波起点位置。

用鼠标左键单击任意测点波形,该波形高亮显示,波形区的波形变为此测点波形。

![](_page_31_Figure_2.jpeg)

图 9.11 波列图

#### 提示:

测桩系统波列区右键菜单功能不同,其他系统右键菜单功能大致相同。

增加波形间距:点击【增加波形间距】按钮可将波列区中的波形加密显示。

减小波形间距:点击【减小波形间距】按钮可将波列区中的波形变疏显示。

幅度调整:点击【幅度调整】按钮,弹出幅度调整栏对话框,用鼠标移动幅度滑动块以增大或减小波形的显示幅度。 波形反向:点击【波形方向】按钮,将对波列区的波形反向显示,并且对应的波形区显示的波形反向显示。

## 9.8 已下载云数据

已下载云数据是对存储在本计算机中的数据(仅包括下载自云端服务器)进行 管理。选择【已下载云数据菜单】,弹出如图 9.12 所示对话框。已下载云数据 包括筛选、分析、删除、另存为、导出数据库和导入数据库六个功能。

| 序号 | 任务编号 | 仪器编号 | 工程名称  | 构件名称   | 上传时间        | 采集时间      | 数据类型        |
|----|------|------|-------|--------|-------------|-----------|-------------|
|    |      |      |       |        |             |           |             |
|    |      |      |       |        |             |           |             |
|    |      |      |       |        |             |           |             |
|    |      |      |       |        |             |           |             |
|    |      |      |       |        |             |           |             |
|    |      |      |       |        |             |           |             |
| ~~ | 14   | A 14 | 13.45 | anda A | <b>D</b> ++ | Buildingt | III A share |

### 1. 筛选云数据

点击【**筛选按钮**】,将弹出筛选的对话框(如图 9.13 所示对话框),可按照时间、 月份、仪器编号等查询条件进行查询。

### 2. 分析云数据

勾选数据列表中的某数据行,点击【分 析】按钮可将选中的数据在系统中打开 并进行分析处理。

### 3. 删除云数据

可对数据进行删除或批量删除。勾选【**全** 选】,数据列表中数据行全被选中,点 击【删除】按钮,选中的数据被删除。

| 筛选                                      |    |      | × |
|-----------------------------------------|----|------|---|
| 开始: 2019-10-28 ▼<br>结束: 2019-11-27 ▼    | 序号 | 仪器编号 |   |
| ◎ 近30天 ○ 全部<br>○ 2019-11 ▼              |    |      |   |
| <ul><li>● 仪器编号</li><li>○ 工程名称</li></ul> |    |      |   |
| 全选 浏览                                   |    |      |   |

图 9.13 筛选对话框

### 4. 另存数据

点击【另存为】,可将文件夹另存为其他文件。

### 5. 导出数据库

点击【**导出数据库**】,弹出另存为对话框,可选择需要保存的文件夹和路径后, 点击保存按钮可将数据保存。

### 6. 导入数据库

点击【导入数据库】,弹出打开对话框,选择需要导入的文件后,点击打开按钮, 将数据导入并在数据列表中显示。

## 9.9 云操作选项

云操作选项是指对云服务器中的数据进 行操作。选择【云操作选项菜单】,弹 出如图 9.14 所示对话框。云操作选项 包括仪器管理、查询云端数据、下载云 端数据、删除云端数据四个功能。

|           |                                            |                                                                                                    | _                                                                       |                                                                                          |
|-----------|--------------------------------------------|----------------------------------------------------------------------------------------------------|-------------------------------------------------------------------------|------------------------------------------------------------------------------------------|
|           |                                            |                                                                                                    |                                                                         |                                                                                          |
| 2019-10-2 | 8 💌                                        | 结束:                                                                                                    | 2019-11-27                                                              | •                                                                                        |
| : 自定义     | •                                          | 月份选择:                                                                                                    | 2019-11                                                                 | ~                                                                                        |
| #型: 仪器编号  | •                                          |                                                                                                    |                                                                         | 查询                                                                                       |
|           |                                            |                                                                                                    |                                                                         |                                                                                          |
| 仪器编号      | 云端构件数                                      | 本地构件数                                                                                                    |                                                                         | 仪器管理                                                                                     |
|           |                                            |                                                                                                    |                                                                         | 全选                                                                                       |
|           |                                            |                                                                                                    |                                                                         |                                                                                          |
|           |                                            |                                                                                                    |                                                                         | 下载                                                                                       |
|           |                                            |                                                                                                    |                                                                         | 删除                                                                                       |
|           | 2019-10-2<br>還: 自定义<br>型: 仪器编号<br><br>仪器编号 | 2019-10-28       □       □       □       □       □       □       □       ○       ○       ○       ○       ○       ○       ○       ○       ○       ○       ○       ○       ○       ○       ○       ○       ○       ○       ○       ○       ○       ○       ○       ○       ○       ○       ○       ○       ○       ○       ○       ○       ○       ○       ○       ○       ○       ○       ○       ○       ○       ○       ○       ○       ○       ○       ○       ○       ○       ○       ○       ○       ○       ○       ○       ○       ○       ○       ○       ○ | 2019-10-28 ▼ 结束:<br>置: 自定义 ▼ 月份选择:<br>型: 仪器编号 ▼<br>仪器编号<br>公式编句件数 本地均件数 | 2019-10-28     线束:     2019-11-27       :     自定义     月份选择:     2019-11       :     化器编号 |

图 9.14 云操作选项对话框

点击【**查询**】按钮可按照设置的查询条 件对数据进行查询。

点击【仪器管理】按钮将弹出如图 9.15 所示对话框,可进行仪器注册和删除已 注册仪器操作。

![](_page_32_Picture_3.jpeg)

点击仪器管理对话框的【注册】按钮, 将弹出如图 9.16 所示对话框,可对仪 器进行注册。

| 仪器注册 |    | × |
|------|----|---|
| 仪器编号 |    | ] |
| 云注册码 |    |   |
| 确定   | 关闭 |   |
|      |    |   |

图 9.16 仪器管理对话框

在仪器编号列表对仪器编号进行选择,选中后高亮显示,点击【删除】按钮, 可将注册的仪器删除。

点击【全选】按钮是将查询的数据进行全选操作。

点击【下载】按钮可下载选中的云端数据到本地。

点击【删除】按钮可删除选中的云端数据。

# 超声法测桩分析软件

## 10.1 超声测桩分析软件简介

超声法测桩分析软件(以下简称测桩软件)是北京海创高科科技有限公司推出的 Windows 应用软件,主要用于分析处理 HC-U8/U9 系列多通道超声测桩仪对基桩完 整性进行检测所得的数据。

### 测桩软件主要有以下功能:

1.对工程中所有检测基桩的工程信息、检测信息、超声数据进行管理。
 2.对检测数据按照《建筑基桩检测技术规范(JGJ 106-2014)》等规程进行分析处理。
 对波形进行幅值谱分析;当声测管发生偏移时,可进行斜管修正。
 3.生成声速、波幅、PSD等曲线图、波列图及波列影像图,并可保存为位图。
 4.可以进行打印预览、打印输出处理结果。
 5.可通过使用其他数据文件的剖面,对当前数据的剖面进行替换。

6.可以选择不同的报告模板(模板可定制),生成检测报告。

7.云数据功能可将仪器上传到服务器的数据下载到上位机,并进行分析处理操作。

## 10.2 软件界面介绍

### 10.2.1 软件主界面

测桩软件界面主要由以下部分组成(如图 10.1 所示) 包括:标题栏、菜单栏、工具栏、检测参数信息、波形图、幅值谱、波列图、影像图、 数据列表、异常点列表、分析曲线、状态栏。

![](_page_33_Picture_11.jpeg)

1) 标题栏中显示软件图标、软件名称、当前数据文件名和路径以及标准 Window 应用程序按钮。标准 Window 应用程序按钮分别是最小化、最大化、关闭程序。

2) 菜单栏由 7 个下拉菜单项, 文件、编辑、视图、处理、设置、工具及帮助组成, 如图 10.1 所示。每个菜单项都会出现下拉菜单,对应一组功能。当某些菜单项 呈置灰状态时表示当前状态下该功能无效。

3) 工具栏由常用功能按钮组成,如图 10.2 所示。菜单栏已包含了常用功能按钮, 通过工具栏按钮来实现方便操作。将鼠标在某个按钮上稍作停留,显示该按钮的功能提示。当按钮颜色呈置灰状态时表示当前状态下该功能无效。

## 

4) 检测参数信息:用于显示当前所选择剖面的测试信息和声参量信息。

5) 波形图:显示当前所选择测点的波形。点击鼠标左键可设首波,鼠标右键可 修改首波波幅。

6) 幅值谱: 对测点波形进行幅值谱分析并显示其频谱图。

7) 波列图:当前剖面的测点波形排列显示。

8) 影像图:当前剖面的所有测点按深度排列并以黑白两色显示

9) 数据列表:当前剖面的深度、声时、声速、波幅、PSD、频率等参数的显示。

10) 异常点列表:当前剖面声参量异常值的显示。

11) 分析曲线: 在同一坐标系中显示当前剖面深度 - 声速、深度 - 波幅、深度 - PSD 等曲线。点击鼠标右键,弹出设置缺陷标志、清除缺陷标志、显示缺陷标志菜单项。

**设置缺陷标志**:在剖面曲线图中将光标位置的深度值设为缺陷,并在该位置绘制一条横向虚线作为标志线,标志线右上方显示缺陷类型及深度值。

清除缺陷标志:清除所设置的缺陷标志。

提示:仅在规范选择广东 DBJ 15-60-2008 时,才会显示完整性指数曲线图。

12) 状态栏: 主要用来显示光标位置的声参量信息。

## 10.3 菜单命令

### 10.3.1 文件菜单

1.打开: 打开超声检测时生成的数据文件(扩展名为 UPX 和 UP)。打开文件后, 在图 10.1 所示的窗口中的各区域都会显示相应的数据或信息。

副面导入

2.保存: 将分析处理结果保存当前数据文件。

**3.另存为**:将当前打开文件另存为一个 新的文件。

4.导出文本文件: 将当前打开文件另存 为文本格式的文件。

5.导入剖面:选择新的桩文件后,在剖 面导入对话框中,如图 10.3 所示,用 户可使用新的剖面数据替换旧剖面数 据。

6. 导出数据: 导出当前剖面数据到表 格。

7. 导出图片: 根据系统设置中的导出 图片设置,导出当前数据文件为图片格 式。

8. 导出友商数据: 可以导出友商仪器 的数据文件。

9. 打印: 弹出系统打印窗口, 按【确定】 按钮,进行打印。按【取消】按钮,取 消打印。

10. 打印预览: 根据打印设置的内容, 将打印的真实效果显示在屏幕中。

| 新剖面  | 老剖面    | 新剖面  | 老剖面     |
|------|--------|------|---------|
| 1-2  | 1-2 💌  | X2-3 | 不替换 ▼   |
|      | X1-2 💌 | ХЗ-1 | 不替换 ▼   |
| 2-3  | X2-1 💌 | X3-2 | 不替换 ▼   |
| X1-2 | 不替换 ▼  |      | <b></b> |
| X1-3 | 不替换 ▼  |      | <b></b> |
| X2-1 | 不替换 💌  |      | <b></b> |
|      |        |      |         |
|      | 确定     |      | 返回      |
|      | 确定     |      | 返回      |

图 10.3 导入剖面对话框

| 打印设置           |         |                    |             | × |
|----------------|---------|--------------------|-------------|---|
| 常规             | 打印内容    | 页眉页脚               | 工程信息        | 3 |
| 待打印剖面          |         | - 页边距(单位: r        | nm) ———     |   |
| 剖面编号           | 🗹 自动排序  |                    |             |   |
| ✓ 1-2          | 全诜      | 左: <mark>20</mark> | 上: 20       |   |
| 2-3            | 1.4     | 右: <mark>15</mark> | 下: 15       |   |
| 1-4            | 上移      | オンゴンタノン 里。         | + 64        |   |
| ✓ 2-4<br>✓ 3-4 | 1.0     | 关门线 <u>应</u> :     | 左側 👤        |   |
|                | 下務      | 装订线                | 0 (0-50     | ) |
|                | 149     |                    |             |   |
| 「其他────        |         |                    |             |   |
| 每百年印刻而来        | 8t 2 -  | 纸张方向: 💿            | 纵向    橫     |   |
| 马尔利中的加强        |         | 正文字体: 宋保           | <u>.</u>    | - |
|                |         |                    |             |   |
| 甘纳主斗伯          |         | ÷                  | <b>田</b> N出 |   |
| 共地表大幅          | 1755 10 | I/LE               | HX/H        |   |

图 10.4 打印设置对话框

11. 打印设置: 设置需要打印的内容, 如图 10.4 所示, 设置包括常规内容、打 印内容、页眉页脚、工程信息。

12.最近打开文件:显示近四次打开的数据文件路径。【清除记录】将显示记录 清除。

13.退出:关闭当前数据文件并退出程 序。

## 10.3.2 编辑菜单

加所选剖面。

1.复制:将所洗测点的数据复制一份。 2. 复制多条:选择复制测点范围,如图 10.5 所示,将所洗测点数据复制一份。

3. 粘贴: 在当前测点后添加所复制的测 点数据。

4. 撤销,撤销上一步操作,在无操作时 该按钮为置灰状态。

5. 恢复: 将操作进行恢复。在无操作时 该按钮为置灰状态

6. 删除数据: 对删除数据的范围进行设 置,如图 10.6 所示,删除所选测点数据。

![](_page_34_Picture_27.jpeg)

图 10.5 复制多条对话框

![](_page_34_Figure_29.jpeg)

图 10.6 删除数据对话框

7.添加剖面:将其他文件中的剖面添加 いいしょう 诜择文件 到本数据文件中,如图 10.7 所示,添 当前法择剖面之前 ✓ 1 添加 🔍 当前选择剖面之后 2-3 1-4 剖面 1-2 🔻 2-4 3-4 取消

图 10.7 添加剖面对话框

**8.移除剖面:**移除所选择的剖面,如图 **10.8** 所示。

![](_page_35_Figure_3.jpeg)

### 10.3.3 视图菜单

 波列图:将当前视图切换到波列图, 显示剖面所有波形。用鼠标单击需要查 看的波形,也可用键盘上的"↑"、"↓"
 键选择需要查看的波形。所选波形以红
 色显示,波形区显示该测点的波形,并
 且分析曲线展示对应的定位线。在波列
 图区,点击鼠标右键,弹出如图 10.7
 所示菜单,各菜单项的功能与菜单栏中
 的各菜单项完全相同。

设置间距:修改剖面采样测点的间距。

 2.影像图:将当前剖面的所有测点按深 度排列并以黑到白颜色显示(波峰为 黑,波谷为白)。双击切换至白黑模式。
 在影像图区,点击鼠标右键,弹出如图
 10.9所示菜单,各菜单项的功能与菜
 单栏中的各菜单项完全相同。

3.数据列表:显示当前剖面各测点的序号、深度、声参量的值等信息,用鼠标
左键单击数据行,也可用键盘上的"↑"、
"↓"键选择需要查看的数据行。所选

教据行以蓝色显示,波形区显示该测点

图 10.8 移除剖面对话框

复制(Ctrl+C) 复制多条 粘贴(Ctrl+V) 删除(DELETE) 顶部增加 底部增加 依次向下插入 自动判读(F9) 手动判读 平滑分析曲线 平滑曲线 增加波形间距(+) 减小波形间距(-) 波列图 影像图 数据列表 异常点列表 撤销(Ctrl+Z) 恢复(Ctrl+Y) 设置间距 斜管修正 设置无效点 波列延迟对齐 道间距 变面积

图 10.9 右键菜单

的波形,并且分析曲线展示对应的定位线。在数据列表区,点击鼠标右键,弹出 如图 10.9 所示菜单,各菜单项的功能与菜单栏中的各菜单项完全相同。

4.异常点列表:显示当前剖面各异常点的序号、深度、声参量、PSD 值等,并 用不同的颜色区分异常值。用鼠标左键单击数据行,也可用键盘上的"↑"、"↓" 键选择需要查看的数据行。所选数据行以蓝色显示,波形区显示该测点的波形, 并且分析曲线展示对应的定位线。

**5.增加波形间距:**对波列区进行操作,可使波列区中的波形加密显示。

**6.减小波形间距:**对波列区进行操作,可使波列区中的波形变疏显示。

**7.采样参数:**显示读入文件现场采集时 所设置的高级参数。

8.斜测数据查看:弹出斜测数据显示窗口,如图 10.10 所示。

![](_page_35_Figure_19.jpeg)

图 10.10 斜测数据查看窗口

### 10.3.4 处理菜单

**1.自动判读:**对所有剖面的所有测点进行自动判读首波位置。

2. 手动判读:如图 10.11 所示,对当前 测点或者当前剖面所有测点进行首波的 手动判读。

 3.平滑曲线:将所有剖面所有测点的各 声参量曲线进行平滑处理。菜单项前打
 "√"表示进行平滑处理,没有"√" 表示取消平滑,恢复原始数据。

![](_page_35_Figure_25.jpeg)

**4.分析曲线:**显示所有剖面的声速、波幅、PSD 等曲线。在分析曲线对话框中, 用鼠标左键点击某一位置,则会显示所有剖面在鼠标位置的高度及各声参量值。 **5.分析曲线显示调整:**可对分析曲线中的声速、波幅、**PSD**曲线的上限和下限 范围进行设置。选择默认值,系统会将各个参数恢复到默认数值。

**6.平滑分析曲线** 将分析曲线视图的各声参量曲线进行平滑处理。菜单项前打"√" 时进行平滑处理,没有"√"时取消平滑,恢复原始数据。

**7.斜管修正:** 鼠标左键在分析曲线区拖动即可对指定范围内的数据进行斜管修正 或还原修正。其中拖动的起点是修正的起点,拖动的终点是修正的终点。

8.波形反向: 使当前测点波形和波列区波形反向显示。

9.还原原始数据:查看最原始未修改的检测数据。

**10.幅值谱:** 对当前测点波形进行幅值谱分析并显示频谱图。菜单项前打"√"时显示测点频谱图,没有"√"时显示测点波形图。

11.计算主频:对所有剖面的所有测点进行幅值谱分析并获得主频值。

12.波列延迟对齐:对波列视图的所有波形声时延时对齐。

13.波列增益归一:将每道波形的增益值统一。

14. 变面积:对各波形的正半周填充显示。

15. 道间距:调整每道波形的纵向间距。

### 10.3.5 设置菜单

1.基桩信息:可设置基桩信息(包括基 桩截面形状、截面的尺寸、桩顶标高) 和仪器信息(包括仪器型号、仪器编号、 检定证号、测试人员及上岗证号)以及 备注、经纬度和海拔信息,如图 10.12 所示。

| 金進信忌                                                                  |                                                                                    |
|-----------------------------------------------------------------------|------------------------------------------------------------------------------------|
| 截面形状: 四拍 ↓<br>截面尺寸: 2000 (mm)<br>(mm)<br>量 柱顶标高 (m)<br>拍底标高 (0.00 (m) | 仪器型号: U96<br>仪器编号: 21219030016<br>检定证号:<br>则試人员:<br>上內证号:<br>; 演汰日期: 2019年08月28日 ▼ |
| 换能器高度差: 0.00 m                                                        |                                                                                    |
|                                                                       |                                                                                    |
| 经度: 0.000 纬度: 0.000                                                   | D 海拔: 0.000                                                                        |
| 确定                                                                    | 取消                                                                                 |

图 10.12 基桩信息对话框

2.工程信息:可设置工程信息,包括工程名称、工程地址、设计单位、施工单位等信息,如图 10.13 所示。可以导入其他数据文件中的工程信息。

3. 本地云数据:对存储在本计算机中的数据(仅包括下载自云端服务器)进行管理,包括筛选、分析、删除、另存为、导出数据库和导入数据库六个功能,如图 10.14 所示。

 1) 筛选云数据:可按照时间、月份、 仪器编号等查询条件进行查询。
 2) 分析云数据:勾选或双击数据列表 中的某数据行,将选中的数据在系统中 打开并进行分析处理。

3) 删除云数据:删除选中的本地云数据。

4) 另存数据: 可将选中云数据另存为一个新文件。

5) 导出数据库:将本地云数据数据库另存为一个文件,扩展名为.db。 6) 导入数据库:将本地云数据数据库,扩展名为.db的文件导入软件。

石操作选项:对云服务器中的数据进行操作。包括仪器管理、查询、下载、
 删除四个功能,如图 10.15 所示。

1) 仪器管理:进行仪器注册和删除已注 册仪器。

2) 查询: 按照设置的查询条件对云服务
 器中的数据进行查询。

3) 下载:下载所查询的云端数据。4) 删除:删除所查询的云端数据。

![](_page_36_Picture_27.jpeg)

图 10.13 工程信息对话框

| 二 全地 |      |             |          |         |                     |                     |           |
|------|------|-------------|----------|---------|---------------------|---------------------|-----------|
| 席号   | 任务编号 | 仪器编号        | 工程名称     | 构件名称    | 上传时间                | 采集时间                |           |
| 1    | 001  | 21133478911 | 20191114 | 默认构件1方注 | 2019-11-28 11:02:46 | 2019-11-15 17:01:09 | 数据        |
|      |      |             |          |         |                     |                     |           |
|      |      |             |          |         |                     |                     |           |
|      |      |             |          |         |                     |                     |           |
|      |      |             |          |         |                     |                     |           |
|      |      |             |          |         |                     |                     |           |
|      |      |             |          |         |                     |                     |           |
|      |      |             |          |         |                     |                     |           |
|      |      |             |          |         |                     |                     |           |
|      |      |             |          |         |                     |                     |           |
| _    |      |             |          |         |                     |                     |           |
|      | 1024 | (1)(5       |          | and o   | 044                 | 民业会结合               | 15.3 abre |

图 10.14 本地云数据对话框

| 云操作选项                                 |       | × |  |
|---------------------------------------|-------|---|--|
| 开始日期: 2019-10-29 🔽 结束日期: 2019-11-28 💌 |       |   |  |
| ● 快速设置: 自定义                           |       |   |  |
| 显示类型: 仪器编号 ▼                          | 查询    |   |  |
|                                       | 仪器管理  |   |  |
| 1 21133478911 1 1                     |       |   |  |
|                                       | 全选    |   |  |
|                                       |       |   |  |
|                                       | 下载    |   |  |
|                                       | 開修全   |   |  |
|                                       | 33161 |   |  |

图 10.15 云操作选项对话框

### 10.3.6 工具菜单

1.数据输出:有导出数据、生成图片、生成报告三个功能选项。
 1)导出数据:将当前的剖面数据导出成 excel 文件。
 2)生成图片:将当前的剖面数据生成指定格式的图片保存到本地。
 3)生成报告:选择报告模板,将当前数据或所选数据生成 Word 文件保存到本地。

### 提示: 检测报告模板可定制, 如需定制请联系本公司。

 2. 系统设置:对波列区、分析区、剖面显示区、颜色、分析曲线显示、导出 图片设置、操作口令等进行设置、如图 10.16 所示。

1) 波列区:可对波列区显示的声时、波 幅和选中状态进行选择。波幅为默认勾 选,不可操作。

2)分析区:可对分析区显示的声时、波幅、声速、PSD进行选择,勾选为显示。
 3) 剖面显示区:可对桩截面区的桩类型及声测管的编号类型进行选择。

4) 分析曲线显示设置:选择曲线的显示方式。

波列区-🔽 声时 🔽 波幅 📕 声时 🔳 波幅 💌 声速 🗹 波幅 \_\_\_ 声速 ■ PSD 🗹 选中 🔽 PSD 圆桩 ▼ F曲线显示设置 ☑ 曲线图显示桩名 ▼ 曲线图界示管距 ■ PSD曲线反相 🔲 曲线图界示刻度 ■ H-A曲线反相 ● 导出到当前数据所在文件夹 ● 每次选择导出文件夹 ◎ 导出指定文件夹 选择路径 🔲 自动新建同名文件夹 图片类型 BMP格式位图 |\*. bap 修改 操作口令 确定 取消 默认值

图 10.16 系统设置对话框

5) 导出图片设置:对导出图片的位置和图片的类型进行设置。4)颜色:点击声参量前的颜色弹出颜色对话框,可对声参量显示颜色进行设置。
5) 操作口令:输入口令后将获取管理员的权限。可修改管理员操作口令。

## 10.3.7 帮助菜单

1. 快捷键说明:显示快捷按键操作说明,如图 10.17 所示。

| 说明           |          |              |                     |
|--------------|----------|--------------|---------------------|
|              |          |              |                     |
| ]能说明         | 快捷键      | 功能说明         | 快捷键                 |
| I开           | Ctrl + O | 调整波形显示间距     | + 或 -               |
| 存            | Ctrl + S | 切换剖面         | Page Up 或 Page Down |
| 切            | Ctrl + C | 删除波形         | Delete              |
| 与贝占          | Ctrl + V | 改变声时位置       | ← 或 →               |
| ()销          | Ctrl + Z | 选择高亮波形       | ↑ 或 ↓               |
| 「夏」          | Ctrl + Y | 选择多条波形(增加一条) | Ctrl + 鼠标左键         |
| 8列图          | F1       | 选择多条波形(增加一条) | Ctrl + ↑ 或 ↓        |
| 《像图          | F2       | 选择多条波形(增加多条) | Shift + 鼠标左键        |
| 据列表          | F3       | 波形区调整波幅      | Shift + ↑ 或 ↓       |
| 常点列表         | F4       | 波形区调整声时      | Shift + 🕶 或 →       |
| Ւ析曲线(打开/关闭)  | F5       | 依次向下插入波形     | Ctrl + I            |
| を捷键说明(打开/关闭) | F6       |              |                     |
| 1动判读         | F9       |              |                     |
| 「印预览         | F10      |              |                     |

图 10.17 系统设置对话框

2. 关于: 查看公司名称、软件名称及版本号等信息。

## 11.1 超声测缺分析软件简介

超声测缺分析软件(以下简称测缺软件)是由北京海创高科科技有限公司推出 的 Windows 应用软件,主要用于分析处理 HC-U8/U9 系列多通道超声测桩仪对 混凝土内部不密实区和空洞、混凝土结合面质量及钢管混凝土内部缺陷进行检 测所得的数据。

测缺软件主要有以下功能:

1) 对工程中所有检测构件的工程信息、检测信息、超声数据等进行管理。
 2) 对检测数据按照《超声法检测混凝土缺陷技术规程(CECS 21:2000)》进行分析处理;可对波形进行幅值谱分析。
 3) 可生成波列、测点示意图、波形及频谱图,并可将其保存为位图格式。

4) 可以将多个测缺数据文件合并成一个文件;可以方便地添加或移除构件数据。5) 打印预览、打印输出处理结果。

## 11.2 软件界面介绍

测缺软件界面主要由以下部分组成(如图 11.1 所示):标题栏、菜单栏、工具栏、 检测参数信息、波形图、幅值谱、波列图、测点示意图、构件列表、数据列表、 异常点列表、状态栏。

![](_page_38_Figure_8.jpeg)

# 超声测缺分析软件

1) 标题栏中从左到右显示软件图标、软件名称、当前数据文件名和路径以及三个标准 Window 应用程序按钮。这三个标准 Window 应用程序按钮的功能分别是最小化、最大化、关闭程序。

2) 菜单栏由 7 个下拉菜单项: 文件、编辑、查看、处理、工具、语言及帮助组成, 如图 11.2 所示。单击每个菜单项都会出现一个下拉菜单,各对应一组功能。这 7 个菜单项的子菜单项涉及了本软件的所有功能。当某些菜单项呈置灰状态时表示 当前状态下该功能无效。

3) 工具栏由一系列按钮组成,如图 11.2 所示,每个按钮可以实现常用功能,菜单 命令中已经包含了这些命令,通过工具栏按钮来实现较方便。鼠标在按钮上稍作 停留,显示该按钮的功能提示。当按钮颜色呈置灰状态时表示当前状态下该功能 无效。

## 🖻 📙 🗠 🗠 🧟 🚍 🚱 🖾 🥃

#### 图 11.2 工具栏

4)检测参数信息:用于显示当前构件的测试信息和分析处理后各声参量的平均 值、标准差及判定值等结果。可在该区设置各声参量的判定值以对可疑数据进 行判别,当选择【引用】时,用户可以对所有声参量的判定值进行编辑。
5)波形图:用于显示当前所选择的测点的波形。
6)幅值谱:对测点波形进行幅值谱分析并显示其频谱图。
7)波列图:将构件中所有测点的波形排列显示。
8)数据列表:用于显示当前构件中所有测点的原始检测数据(声时、波幅等)。
9)异常点列表:用于显示当前构件中所有异常测点数据。
10)构件列表:用于显示当前文件中包括的所有构件。点击鼠标右键,弹出【无效/有效构件】【增加构件】菜单项。
无效/有效构件:将构件列表区中的当前构件设置为无效或有效。若当前构件为

有效构件,菜单项变为无效构件;当前构件为无效构件,菜单项变为有效构件。 在无效构件的构件名称前加"\*"号表示。

提示:在打印输出、生成位图及生成报告时,仅针对当前文件中的所有有效构件。

11)测点示意图:显示当前构件的测点缺陷示意图。 12)状态栏:主要用来显示光标位置的声参量信息。

## 11.3 菜单命令

### 11.3.1 文件菜单

1.打开: 打开超声检测时生成的数据文件(扩展名为 UQ 和 TTS)。打开文件后, 在图 11.1 所示的窗口中的各区域都会显示相应的数据或信息。

2.保存:将分析处理结果保存当前数据文件。

**3.另存为:**将当前打开文件另存为一个新的文件。

4.合并:将两个以上的测缺数据文件合并成一个文件。如图 11.3 所示,先【选择文件】,所选文件路径显示在对话框中,【合并】所选数据并保存在目标文件夹中。

5.生成位图:设置生成位图范围和生成 位图内容(波形、波列、幅值谱、测点 示意图),如图 11.4 所示,保存位图在 目标文件夹中。

**6.打印预览:**根据打印设置的内容,将 打印的真实效果显示在屏幕中。

**7.打印:**需对打印内容和打印机进行设置,完成设置即可打印输出。

![](_page_39_Picture_20.jpeg)

图 11.3 合并文件对话框

| 位图设置   | ×       |
|--------|---------|
| ○ 当前测点 | ☑ 波列    |
| ☞ 所有测点 | ☑ 波形    |
|        | ☑ 幅值谱   |
| ☑ 所有构件 | ☑ 测点示意图 |
| 确定     | 取消      |

图 11.4 生成位图对话框

重, 元成设重即可打印输出。 8.最近打开文件: 显示近四次打开的数据文件路径。【清除记录】将显示记录清除。

9.退出:关闭当前数据文件并退出程序。

## 11.3.2 编辑菜单

1. 撤销:撤销上一步操作,在无操作时该按钮为置灰状态。

2.恢复:将操作进行恢复。在无操作时该按钮为置灰状态。

 3. 复制:将所选测点的数据复制一份。
 4.复制多条:选择复制测点范围,将所 选测点数据复制一份。

**5.粘贴:**选择粘贴方式,添加所复制的 测点数据。粘贴方式如图 **11.5** 所示。

6.删除:删除数据列表中所选的测点数据,测点序号重新编排。

 粘奶奶点
 ×

 共复制了1个测点的数据
 确定

 • 在选中测点后方粘贴
 确定

 • 在选中测点前方粘贴
 取消

 • 替换当前选中测点
 取消

 图 11.5 粘贴对话框

**7.添加构件:**将其他文件中的部分或全部构件添加至当前文件中,以进行统一管理。

8.移除构件:删除构件列表中所选的构件。

**9.声时修正:**选择修正构件范围(当前构件或所有构件),输入声时修正值(即零声时),对所选构件进行声时修正。

**10.设置测距:**选择修正构件范围(当前构件或所有构件),输入测距值,将所选构件的所有测点的测距值改为所输值。

### 11.3.3 查看菜单

**1.采样参数:**显示读入文件现场采集时 所设置的高级参数,包括采样周期、发 射电压等信息。

2.工程信息:可设置工程信息、仪器信息和测试人员信息,包括工程名称、工程地址、设计单位、施工单位等,如图11.6所示。也可以导入其他数据文件中的工程信息。

| T把存拢 文目20190924     |                |        |
|---------------------|----------------|--------|
| 工程·名称   厂 品20180824 |                |        |
| 工程地址                | 检测单位           |        |
| 设计单位                | 结构类型           |        |
| 施工单位                | 资质证号           |        |
| 建设单位                | 委托编号           |        |
| 监理单位                | 报告编号           |        |
| 监督单位                | 委托日期 2018年11月0 | 7日 🔹   |
| 合同号                 | 检测日期 2018年08月2 | 4日 💌   |
| 浇筑日期 2018年08月17日    | ▼ 检定证号         |        |
| 仪器型号                | 测试人员           |        |
| 仪器编号                | 上岗证号           |        |
| 导入工程信白              | 76年            | HIN NA |

图 11.6 工程信息对话框

**3.波形图**:显示当前所选择的测点的波形。点击鼠标左键可设首波,点击鼠标右 键可修改首波波幅。 **4. 幅值谱:** 对当前所选波形进行幅值谱 分析并显示频谱图。点击鼠标左键可设 主频值。

5. 波列视图:将当前构件测点波形排列 显示。点击鼠标右键弹出如图 11.7 所 示菜单,各菜单项的功能与菜单栏中的 各菜单项完全相同。

幅度调整:选择调整范围(当前构件或 所有构件),左右滑动滑块来调整波列 中波形的幅度。

![](_page_40_Figure_19.jpeg)

G 11.7 4 16

6. 测点示意图: 以网格方式显示当前构 件的声时、幅度及频率异常测点分布图, 不同颜色形状的图标,代表异常情况不 同,如图 11.8 所示。 7. 数据列表:显示当前构件各测点的序号、测距、声参量等。点击鼠标右键弹 出如图 11.7 所示菜单,各菜单项的功能与菜单栏中的各菜单项完全相同。

**设置异常点:**将数据列表中的当前测点设置为异常点。若当前测点为异常点, 菜单项变为删除异常点。在异常测点序号前加 "\*"号表示。

8. 异常点列表:显示当前构件各异常点的序号、测距、声参量等,并用不同的颜色区分异常值。点击鼠标右键弹出取消异常点和数据列表菜单项。

取消异常测点:将设置的异常测点进行取消操作,取消后实时刷新。

### 11.3.4 处理菜单

1. 设置计算参数: 弹出如图 11.9 所示对话框, 构件列表中为当前文件中的所有 构件,在构件列表中单击构件所在行,则选中该构件,并在对话框右侧显示该 构件的测试方式、计算方式等参数,设置完所有构件的测试方式(共四种方式) 及计算方式(自动计算或设置参数)后,保存设置并退出计算参数设置。

自动计算是指在计算声参量的平均值、 标准差及临界值时,系统会在声参量由 大至小排序后按照一定的规则自动将排 在后面明显小的数据视为可疑,而设 置参数后计算是在声参量由大至小排序 后, 让用户指定视为可疑的数据。

2.波形反向:将波列图展示波形反向显 示,波形区展示测点波形也进行反向显 示。

![](_page_41_Figure_6.jpeg)

3. 增加波形间距:对波列区进行操作, 可使波列区中的波形加密显示。

图 11.9 设置计算参数对话框

**4.减小波形间距**,对波列区进行操作,可使波列区中的波形变疏显示。

5.计算主频:对所有构件的所有测点进行幅值谱分析并获得主频值。

**6.变面积**:对各波形的正半周填充显示。

7. 道间距:调整每道波形的纵向间距。

## 11.3.5 工具菜单

1.生成报告: 将所选数据文件按照所选报告模板生成检测报告。该功能必须预先 安装 Office 办公软件。

提示: 检测报告模板可定制, 如需定制请联系本公司。

2. 已下载云数据,对存储在本计算机中的数据(仅包括下载自云端服务器)进行 管理,包括筛选、分析、删除、另存为、导出数据库和导入数据库六个功能, 如图 11.10 所示。

1) 筛选云数据: 可按照时间、月份、 仪器编号等查询条件讲行查询。 2) 分析云数据: 勾选或双击数据列表 中的某数据行,将选中的数据在系统中 打开并讲行分析处理。

![](_page_41_Figure_18.jpeg)

4) 另存数据: 可将选中云数据另存为一个新文件。

5) 导出数据库:将本地云数据数据库另存为一个文件,扩展名为.db。 6) 导入数据库:将本地云数据数据库,扩展名为.db的文件导入软件。

云操作选项

3. 云操作选项: 对云服务器中的数据进 行操作。包括仪器管理、查询、下载、 删除四个功能,如图 11.11 所示。 1) 仪器管理:进行仪器注册和删除已注 册仪器。

2) 查询: 按照设置的查询条件对云服务 器中的数据进行查询。

3) 下载: 下载所查询的云端数据。 4) 删除: 删除所查询的云端数据。

| 开始日<br>快速设 | 期: 2018-10-14 | <ul> <li>✓ 结束E</li> <li>✓</li> </ul> | ∃期: 2018-11-13 ▼ |      |
|------------|---------------|--------------------------------------|------------------|------|
| 显示类        | 型仪器编号         | •                                    |                  | 查询   |
| 序号         | 仪器编号          | 云端桩数                                 | 本地桩数             | 仪器管理 |
|            |               |                                      |                  | 全选   |
|            |               |                                      |                  | 下载   |
|            |               |                                      |                  | 删除   |

图 11.11 云操作选项对话框

4. 系统设置:对颜色、操作口令进行设置。

1) 颜色,点击声参量前的颜色弹出颜色对话框,可对声参量显示颜色讲行设置。 操作口令: 输入口令后将获取管理员的权限。可修改管理员操作口令。

### 11.3.6 语言菜单

支持对软件的语言进行设置,语言包括中文和英文,默认为中文。

11.3.7 帮助菜单 关于: 查看公司名称、软件名称及版本号等信息。

## 12.1 超声测缝(平测)分析软件简介

超声测缝(平测)分析软件(以下简称测缝软件)是北京海创高科科技有限公司推出的 Windows 应用软件,主要用于分析处理 HC-U8/U9 系列多通道超声测 桩仪对混凝土裂缝深度进行检测(平测法)所得的数据。

测缝软件主要有以下功能:

1)对工程中所有检测构件的工程信息、检测信息、超声数据等进行管理。

2)对检测数据按照《超声法检测混凝土缺陷技术规程(CECS 21:2000)》、《BS 1881:Part203 Testing Concrete》进行计算处理;对波形进行幅值谱分析。

3)可生成波列、波形及频谱图,并可将其保存为位图格式。

4)可以将多个测缝数据文件合并成一个文件;可以方便地添加或移除缝数据。5)打印预览、打印输出处理结果。

## 12.2 软件界面介绍

测缝软件界面主要由以下部分组成(如图 12.1 所示):标题栏、菜单栏、工具栏、检测参数信息、波形图、幅值谱、波列图、回归曲线、数据列表、裂缝列表、状态栏。

![](_page_42_Figure_10.jpeg)

![](_page_42_Picture_11.jpeg)

1) 标题栏中从左到右显示软件图标、当前数据文件名、软件名称和三个标准 Window 应用程序按钮。这三个标准 Window 应用程序按钮的功能分别是最小化、 最大化、关闭程序。

2) 菜单条由 6 个下拉菜单项——文件、编辑、查看、处理、工具及帮助组成,如 图 12.1 所示。单击每个菜单项都会出现一个下拉菜单,各对应一组功能。这 6 个 菜单项的子菜单项包含了本软件的所有功能。当某些菜单项呈置灰状态时表示当 前状态下该功能无效。

3) 工具栏由一系列按钮组成,如图 12.1 所示,每个按钮可以实现常用功能,虽然 菜单命令中已经包含了这些命令,通过工具栏按钮来实现较方便。将鼠标在某个 按钮上稍作停留,屏幕上会自动显示该按钮的功能提示。当按钮颜色呈置灰状态 时表示当前状态下该功能无效。

4) 检测参数信息:显示当前所选择缝的测试信息,如图 12.1 所示,包括工程名称、 构件号、检测日期、浇筑日期、起点测距、测距增量、强度等级和检测规范等。 点击【全部应用】,则将当前文件中所有裂缝的信息修改成与当前裂缝相同。该 区中的自动计算复选框只有在当前数据为跨缝数据时才有效,当没有选中自动计 算后,数据列表的弹出式菜单中的手动剔除/保留菜单项才可能激活。

5) 波形图:显示当前所选择的测点的波形。

6) 幅值谱: 对当前所选测点波形进行幅值谱分析并显示其频谱图。

7) 波列图:将当前裂缝所有测点的波形排列显示。

8) 回归曲线:显示不跨缝数据进行回归分析后的结果,系数 A 为回归方程的截距,系数 B 为回归方程的斜率也即所测混凝土构件的代表声速,系数 R 为回归方程的相关系数。

9)数据列表:用于显示当前裂缝各测点 原始检测数据及计算结果。如图 12.1 所示。用鼠标左键单击数据行,也可用 键盘上的"↑"、"↓"键选择需要查 看的数据行,所选数据行以黄色显示, 相应图形区联动显示测点波形和频谱

![](_page_43_Figure_11.jpeg)

图 12.2 右键菜单

图。在数据列表区,点击鼠标右键,弹出如图 12.2 所示菜单,该菜单中的所有 项的功能与编辑菜单中完全相同。

**10) 裂缝列表:**用来展示构件中的裂缝信息,主要包括裂缝序号、裂缝名称、是 否跨缝、推定缝深等信息。点击鼠标右键,弹出设为不跨缝、添加缝和移除缝菜单, 菜单项功能与编辑菜单中完全相同。

11) 状态栏主要用来显示游标的状态信息。

12.3菜单命令

### 12.3.1 文件菜单

1.打开: 打开超声检测时生成的数据文件(扩展名为UD9、UD和TTS)。打开文件后, 在图 12.1 所示的窗口中的各区域都会显示相应的数据或信息。

**2.保存:**将分析处理结果保存当前数据 文件。

**3.另存为:**将当前打开文件另存为一个新的文件。

4.合并文件:将两个以上的测缝数据文件合并成一个文件。如图 12.3 所示,先 【选择】一个不跨缝数据文件和多个跨 缝数据文件,所选文件路径显示在弹窗 界面中,【合并】所选数据并保存在目标文件夹中。

**5.导出文本文件:**将当前打开文件另存为文本格式的文件。

6.生成位图:设置生成位图缝列表范围 和生成位图内容(波形、波列、频谱), 保存位图在目标文件夹中,如图 12.4 所示。

| 合并文件                                              |    | × |
|---------------------------------------------------|----|---|
| 不跨缝数据文件                                           |    |   |
|                                                   | 选择 |   |
| 跨缝数据文件                                            |    |   |
| 待合并文件                                             | 选择 |   |
|                                                   | 清除 |   |
|                                                   | 合并 |   |
|                                                   | 取消 |   |
| 图 12.3 合并文件对话框                                    | 20 |   |
| 生成位图                                              |    | × |
| <u> 缩列表</u><br>□ LF-1<br>□ LF-1<br>□ LF-1<br>□ 波形 | 确定 |   |

![](_page_43_Figure_25.jpeg)

图 12.4 生成位图对话框

7.打印预览:根据打印设置的内容,将打印的真实效果显示在屏幕中。
8.打印:需对打印内容和打印机进行设置,完成设置即可打印输出。
9.最近打开文件:显示近4次打开的数据文件路径。【清除记录】将显示记录清除。
10.退出:关闭当前数据文件并退出程序。

添加缝

裂缝编号

### 12.3.2 编辑菜单

1. 撤销:撤销上一步操作,在无操作时 该按钮为置灰状态。

**2. 恢复:**将操作进行恢复。在无操作时 该按钮为置灰状态。

3. 复制:将所选测点的数据复制一份。

**4. 粘贴:**选择粘贴方式后,添加所复制的测点数据。

5. 设置反相点:将当前测点设为反相点, 序号前增加 "\*" 标识。

图 12.5 添加缝对话框

是否跨缝

⊙ 跨缝

不跨缝

打开文件

添加

取消

6. 添加缝:将其他文件中的跨缝或不跨

缝数据添加至当前文件中,以进行统一管理,如图 12.5 所示。

先选择添加跨缝或不跨缝数据,对于 BS1881 规范不跨缝选择项将为置灰状态,不可操作。在缝列表中显示所选数据文件中的所有裂缝,可在此列表中选择待添加的裂缝,点击添加按钮,将所选裂缝数据添加至当前文件中。

7. 移除缝: 删除裂缝列表中所选的裂缝信息。

8. 声时修正: 输入声时修正值(即零声时), 对构件进行声时修正。

### 12.3.3 查看菜单

**1. 采样参数:**显示读入文件现场采集时所设置的高级参数,包括采样周期、发射 电压等信息。 2. 工程信息:可设置工程信息、仪器信息和测试人员信息,包括工程名称、工程地址、设计单位、施工单位等,如图12.6 所示。也可以导入其他数据文件中的工程信息。

波形图:显示当前所选择的测点的波形。点击鼠标右键,弹出设为首波、波形反向、左键设置首波菜单项。
 设为首波:将光标位置的声时及幅度设

置为首波声时及幅度。

![](_page_44_Picture_20.jpeg)

图 12.6 工程信息对话框

波形反向:将波形沿基线翻转显示。

左键设置首波: 当在弹出菜单中选择左键设置首波项后, 此菜单项前会出现 "√Ö", 点击鼠标左键, 即可将光标位置的声时及幅度设置为首波声时及幅度。

**4. 幅值谱:** 对当前所选波形进行幅值谱分析并显示频谱图。点击鼠标右键,弹出 设为主频菜单项,可将光标位置的频率设置为主频。

5. 波列图:将当前构件测点波形排列显示。点击鼠标右键,弹出幅度调整和波 形反向菜单项。

幅度调整: 左右滑动滑块来调整波列中波形的幅度。

6.回归曲线:选择回归曲线,将当前缝不跨缝数据和跨缝数据的回归曲线进行显示。

注:对于《BS 1881: Part203 Testing Concrete》规范,不涉及回归曲线。

### 12.3.4 处理菜单

1.波形反向:将波形图和波列图中展示的波形反向显示。

**2.计算缝深:**计算所有缝的所有测点的缝深,推定每条缝的深度值,并将结果更新。 **3.变面积:**对各波形的正半周填充显示。

4. 道间距:调整每道波形的纵向间距。

12.3.5 工具菜单

**1.生成报告:**将所选数据文件按照所选报告模板生成检测报告。该功能必须预先 安装 Office 办公软件。

#### 第十二章 超声测缝(平测)分析软件

提示: 检测报告模板可定制,如需定制请联系本公司。 2.本地云数据: 对存储在本计算机中的

数据(仅包括下载自云端服务器)进行 管理,包括筛选、分析、删除、另存为、 导出数据库和导入数据库六个功能,如 图 12.7 所示。 
 下水法市区
 ×

 用作
 任約編集
 公園編集
 工程名称
 利用名称
 上档封闭
 采加封闭
 利用名型

 通信
 公園編集
 工程名称
 利用名称
 上档封闭
 采加封闭
 利用名型

 通信
 公園編集
 工程名称
 利用名称
 上档封闭
 采加封闭
 利用名型

 通信
 公園編集
 日本
 日本
 日本
 日本
 日本
 日本

 通信
 公園編集
 日本
 日本
 日本
 日本
 日本
 日本
 日本
 日本
 日本
 日本
 日本
 日本
 日本
 日本
 日本
 日本
 日本
 日本
 日本
 日本
 日本
 日本
 日本
 日本
 日本
 日本
 日本
 日本
 日本
 日本
 日本
 日本
 日本
 日本
 日本
 日本
 日本
 日本
 日本
 日本
 日本
 日本
 日本
 日本
 日本
 日本
 日本
 日本
 日本
 日本
 日本
 日本
 日本
 日本
 日本
 日本
 日本
 日本
 日本
 日本
 日本<

图 12.7 已下载云数据对话框

1)筛选云数据:可按照时间、月份、仪器编号等查询条件进行查询。
 2)分析云数据: 勾选或双击数据列表中的某数据行,将选中的数据在系统中打开并进行分析处理。

3) 删除云数据:删除选中的本地云数据。

4)另存数据: 可将选中云数据另存为一个新文件。

5)导出数据库:将本地云数据数据库另存为一个文件,扩展名为.db。 6)导入数据库:将本地云数据数据库,扩展名为.db的文件导入软件。

3.云操作选项:对云服务器中的数据进 行操作。包括仪器管理、查询、下载、 删除四个功能,如图 12.8 所示。

**1) 仪器管理:**进行仪器注册和删除已注 册仪器。

**2) 查询:**按照设置的查询条件对云服务器中的数据进行查询。

3) 下载:下载所查询的云端数据。4) 删除:删除所查询的云端数据。

| 开始 | 日期: 2018-10 | -10 💌 | 结束日期: 2018 | -11-09 💌     |
|----|-------------|-------|------------|--------------|
| 快速 | 设置: 自定义     | •     | 月份选择: 2018 | -11 🗸        |
| 显示 | 类型: 仪器编     | 묵 👤   |            | 查询           |
|    |             |       |            | (). 88 Altre |
| 序号 | 仪器编号        | 云端构件数 | 本地构件数      | 1)(器官坦       |
|    |             |       |            | 全选           |
|    |             |       |            | 下载           |
|    |             |       |            |              |
|    |             |       |            | 删除           |

图 12.8 云操作选项对话框

4.系统设置:对颜色、操作口令进行设置。

1) 颜色:点击声参量前的颜色弹出颜色对话框,可对声参量显示颜色进行设置。
 2) 操作口令:输入口令后将获取管理员的权限。可修改管理员操作口令。

### 12.3.6 帮助菜单

关于:查看公司名称、软件名称及版本号等信息。

综合法测强分析软件

## 13.1 综合法测强分析软件简介

综合法测强分析软件(以下简称测强软件)是北京海创高科科技有限公司推出的 Windows 应用软件,主要用于分析处理 HC-U8/U9 系列多通道超声测桩仪对 混凝土抗压强度进行检测所得的数据。

### 测强软件主要有以下功能:

 对工程中所有检测构件的工程信息、检测信息、超声数据进行管理。
 对检测数据可按照全国及地方规程进行计算处理;对波形进行幅值谱分析。
 可以将多个测强数据文件合并成一个文件;可以导入回弹数据文件;可以从 文件中添加或移除构件。

4) 可以进行打印预览、打印输出处理结果。

## 13.2 软件界面介绍

测强软件界面主要由以下部分组成(如图 13.1 所示):标题栏、菜单栏、工具栏、 构件信息区、批处理结果区、构件列表、波形图、幅值谱、超声数据列表、波列图、 回弹数据列表、状态栏。

![](_page_46_Figure_9.jpeg)

1)标题栏中从左到右显示软件图标、当前数据文件名、软件名称和三个标准 Window应用程序按钮。这三个标准 Window应用程序按钮的功能分别是最小化、 最大化 / 还原、关闭程序。

2)菜单栏由7个下拉菜单项:文件、编辑、查看、处理、工具、语言及帮助组成,如图 13.1 所示。单击每个菜单项都会出现一个下拉菜单,各对应一组功能。这7个菜单项的子菜单项涉及了本软件的所有功能。当某菜单项呈置灰状态时表示当前状态下该功能无效。

3) 工具栏由一系列按钮组成,每个按 钮可以实现常用功能,菜单命令中已经 包含了这些命令,这些常用命令通过工 具栏操作按钮来实现比较方便。将鼠标 在按钮上稍作停留,按钮会自动显示该 按钮的功能提示。当按钮颜色呈置灰状 态时表示当前状态下该功能无效。

4) 构件信息区:显示用于当前所选择 构件的测试信息,如图 13.2 所示。

同一测区各测点测距不同:指修改一个 测点的测距值,该测点所在测区的其他 所有测点的测距值不随之变化。

其他信息:设置检测仪器、回弹仪器及 构件表面情况等信息,如图 13.3 所示。 能将最近一次保存过的相关信息读入并 显示。

![](_page_46_Figure_16.jpeg)

![](_page_46_Picture_17.jpeg)

图 13.3 其他信息对话框

**复制信息:**可对复制的内容及范围进行 设置,如图 **13.4** 所示。

6) 批处理结果区:显示强度平均值、强 度标准差、强度推定值等批处理结果。 对构件进行选择,勾选批处理,按设置 好的参数对所选构件的所有测区进行强 度换算,然后对所有有效构件的换算强 度进行批处理,并将结果更新。所有值 均由计算得出,不可修改。

![](_page_47_Picture_4.jpeg)

图 13.4 复制信息对话框

**7) 构件列表**:显示每个构件名称、测区数、推定值、平均值、标准差、最小值。 点击鼠标右键将弹出全选、无效构件、移除构件和增加构件菜单项,其功能与 编辑菜单中完全相同。

8) 波形图:用于显示当前所选择的测点的波形。

9) 幅值谱: 对当前波形进行幅值谱分析并显示频谱图。

10) 超声数据列表:用于显示当前构件各测点原始检测数据及结果值。

11) 波列图:显示当前构件的所有测点波形排列图。

12) 回弹数据列表:用于显示当前构件所有测区的回弹数据。

13) 状态栏:用来显示光标线位置的声参量。

## 13.3 菜单命令

## 13.3.1 文件菜单

1.打开:打开超声检测时生成的数据文件(扩展名为 US 和 US9)。打开文件后, 在图 13.5 所示的窗口中的各区域都会显示相应的数据或信息。

2.保存:将分析处理结果保存当前数据文件。

**3.另存为**:将当前打开文件另存为一个新的文件。

**4.导出文本文件:**将当前打开文件另存 为文本格式的文件。

5.生成位图:设置生成位图构件范围和 生成位图内容(波形、幅值谱、波列), 保存位图在目标文件夹中,如图 13.5 所示。

6.合并文件:将两个以上的测强数据文件合并成一个文件。如图 13.6 所示,先 【选择文件】多个测强数据文件,所选 文件路径显示在待合并文件列表中,【合 并】所选数据并保存在目标文件夹中。

7.**导入回弹数据:**用于读入使用我公司 回弹仪生成的回弹数据文件(扩展名为 HTY),以便进行回弹综合法测强处理。

8.**打印预览:**根据打印设置的内容,将 打印的真实效果显示在屏幕中。

9.**打印**:需对打印内容和打印机进行设置,完成设置即可打印输出。

 保存位图
 ×

 选择构件
 生成内容

 ④ 所有构件
 「 波形

 〇 当前构件
 「 帽值谱

 岡 遠通
 「 波列

图 13.5 生成位图对话框

![](_page_47_Picture_26.jpeg)

图 13.6 合并文件对话框

**10.最近打开文件:**显示近四次打开的数据文件路径。【**清除记录**】将显示记录 清除。

11.退出:关闭当前数据文件并退出程序。

### 13.3.2 编辑菜单

1.撤销:撤销上一步操作,在无操作时该按钮为置灰状态。
 2.恢复:将操作进行恢复。在无操作时该按钮为置灰状态。
 3.复制测区:将所选测区测点的数据复制一份。

4.粘贴:选择粘贴方式,添加所复制的测点数据。粘贴方式如图 13.7 所示。5.删除测区·删除数据列表中所洗测区

的测点数据,测点序号重新编排。

6.增加构件:将其他文件中的部分或全 部构件添加至当前文件中,以进行统一 管理,如图 13.8 所示。

7.移除构件:删除构件列表中所选的构件。

8.无效构件:将构件列表区中的当前构件设置为无效或有效。在无效构件的构件序号前,会显示 "\*"号。

注: 在批处理、打印输出、生成位图及生成报告时, 仅针对当前文件中的所有有效构件。

9. **声时修正**:选择修正构件范围(当前 构件或所有构件),输入声时修正值(即 零声时),对所选构件进行声时修正。

**10.设置测距:**选择修正构件范围(当前构件或所有构件),输入测距值,将 所选构件的所有测点的测距值改为所输 值。

11.输入回弹值:输入所选测区的16个 回弹数据及碳化深度,如图13.9所示。

![](_page_48_Figure_11.jpeg)

图 13.7 粘贴对话框

![](_page_48_Figure_13.jpeg)

图 13.8 增加构件对话框

| 测点   | 1 | 2    | 3 | 4 | 5 | 6 | 7 | 8 |  |
|------|---|------|---|---|---|---|---|---|--|
| 测试面1 | 1 | 0    | 0 | 0 | 0 | 0 | 0 | 0 |  |
| 测试面2 | 0 | 0    | 0 | 0 | 0 | 0 | 0 | 0 |  |
| 碳化深度 | 0 | (mm) |   |   |   |   |   |   |  |

图 13.9 输入回弹值对话框

13.3.3 查看菜单

**1.波形图**:显示当前所选择的测点的波形。点击鼠标右键,弹出设为首波、波形 反向、左键设置首波菜单项。

设为首波:将光标位置的声时及幅度设置为首波声时及幅度。

**波形反向:**将波形沿基线翻转显示。

**左键设置首波:**当在弹出菜单中选择左键设置首波项后,此菜单项前会出现"√", 点击鼠标左键,即可将光标位置的声时及幅度设置为首波声时及幅度。

**2.幅值谱:**对当前所选波形进行幅值谱分析并显示频谱图。点击鼠标右键,弹出 设为主频菜单项,可将光标位置的频率设置为主频。

**3.超声数据:**显示当前构件的测点数据。可对测距值、声时值、回弹平均值及碳 化深度值、芯样强度值进行修改。点击鼠标右键,弹出复制测区、粘贴测区、 删除测区、声时修正和测距修正菜单项,其功能与编辑菜单中完全相同。

**4.波列图:**将当前构件测点波形排列显示。点击鼠标右键,弹出如图 **13.10** 所示菜单,各菜单项的功能与菜单栏中的各菜单项完全相同。

幅度调整:选择调整构件的范围,左右滑动滑块来调整波列中波形的幅度。

![](_page_48_Figure_26.jpeg)

5.回弹数据:展示构件测区的回弹数据列表。可对回弹值、碳化值进行修改。点 击鼠标右键,弹出导入回弹数据和输入回弹值菜单项,其功能与编辑菜单中完 全相同。 6.采样参数:显示读入文件现场采集时 所设置的高级参数,包括采样周期、发 射电压等信息。

7.工程信息:可设置工程信息,包括工 程名称、工程地址、设计单位、施工单 位等,如图 13.11 所示。也可以导入其 他数据文件中的工程信息。

| 工程名称 YUDONG5 | 委托单位            |   |
|--------------|-----------------|---|
| 工程地址         | 检测单位            |   |
| 设计单位         | 委托日期 2018-11-07 | • |
| 施工单位         | 结构类型            |   |
| 建设单位         | 资质证号            |   |
| 监理单位         | 委托编号            |   |
| 监督单位         | 报告编号            |   |
| 合同号          |                 |   |
|              |                 |   |
|              |                 | _ |

8.其他信息:设置检测仪器、回弹仪器 及构件表面情况等信息。 图 13.11 工程信息对话框

### 13.3.4 处理菜单

**1. 单构件计算:** 按设置好的参数对所有构件的所有测区分别进行强度换算,并 将结果更新,当计算参数发生变更时,需要通过此菜单进行重新计算。

2. 批构件计算:按设置好的参数对所选构件的所有测区进行强度换算,然后对 所有有效构件的换算强度进行批处理,并将结果更新,当计算参数发生变更时, 需要通过此菜单进行重新计算。

3. 重新判读: 对当前构件中所有测点进行自动判读首波。

4. 波形反向:将波列图展示波形反向显示,波形区展示测点波形也进行反向显示。

5. 增加波形间距:对波列区进行操作,可使波列区中的波形加密显示。

6. 减小波形间距:对波列区进行操作,可使波列区中的波形变疏显示。

7. 设置计算参数:用户可以选择构件计算时所用的规程曲线等参数项,包括曲线类型(规程曲线或专用曲线)、处理方法(北京、山东等)、骨料类型、强度修正类型和混凝土类型,如图 13.12 所示。

| <ul> <li>○ 专用曲线</li> <li>处理方法</li> <li>銃一规程 </li> </ul> | c 1.410000 D 0.000000<br>$f_{cu}^{c} = A v^{B} R_{m}^{c} 10^{Dd_{m}}$ |
|---------------------------------------------------------|-----------------------------------------------------------------------|
| 計料类型<br>○ 卯石 ○ 碎石                                       | - <sup>1</sup> <sup>1</sup> 建度修正<br>○ 元修正 ○ 芯样修正系数 ○ 芯样修正里<br>修正系数 ○  |
| <b>段凝土类型</b><br>○ 普通                                    | • 泵送 • 高强                                                             |
| ■ 剔除统计离群值                                               |                                                                       |

图 13.12 设置计算参数对话框

8. 变面积:对各波形的正半周填充显示。 9. 道间距:调整每道波形的纵向间距。

### 13.3.5 工具菜单

**1.生成报告:** 将所选数据文件按照所选报告模板生成检测报告。该功能必须预先 安装 Office 办公软件。

提示: 检测报告模板可定制, 如需定制请联系本公司。

2.本地云数据:对存储在本计算机中的 数据(仅包括下载自云端服务器)进行 管理,包括筛选、分析、删除、另存为、 导出数据库和导入数据库六个功能,如 图 13.13 所示。

![](_page_49_Picture_22.jpeg)

图 13.13 已下载云数据对话框

1) 筛选云数据: 可按照时间、月份、仪器编号等查询条件进行查询。

**2) 分析云数据**: 勾选或双击数据列表中的某数据行,将选中的数据在系统中打 开并进行分析处理。

3) 删除云数据:删除选中的本地云数据。

4) 另存数据: 可将选中云数据另存为一个新文件。

5) 导出数据库:将本地云数据数据库另存为一个文件,扩展名为.db。

6) 导入数据库:将本地云数据数据库,扩展名为.db的文件导入软件。

3.云操作选项:对云服务器中的数据进 行操作。包括仪器管理、查询、下载、 删除四个功能,如图 13.14 所示。

1) 仪器管理:进行仪器注册和删除已 注册仪器。

**2) 查询:** 按照设置的查询条件对云服 务器中的数据进行查询。

3) 下载: 下载所查询的云端数据。4) 删除: 删除所查询的云端数据。

云操作选项 **帝**海冬仕 开始日期: 2018-10-10 结束日期: 2018-11-09 -月份选择: 2018-11 使速设罢: w 昆示类刑: 仪器编号 查询 仪器管理 应是 心緊编是 テ濃物仕粉 末摘物供教 全选 下载 删除

图 13.14 云操作选项对话框

**4.系统设置:**对颜色、操作口令进行设置。

**1)颜色**:点击声参量前的颜色弹出颜色对话框,可对声参量显示颜色进行设置。 **2)操作口令**:输入口令后将获取管理员的权限。可修改管理员操作口令。

## 13.3.6 语言菜单

支持对软件的语言进行设置,语言包括中文和英文,默认为中文。

## 13.3.7 帮助菜单

关于:查看公司名称、软件名称及版本号等信息。

# 常用快捷键说明

本软件中一些常用功能均可采用快捷键(菜单项后面列出的键)进行操作,这样可以提高效率。详细说明如下:

14.1 文件菜单中的快捷键列表

| 功能   | 快捷键       | 功能   | 快捷键    |
|------|-----------|------|--------|
| 打开文件 | Ctrl+O    | 导入工程 | Ctrl+N |
| 保存文件 | Ctrl+S    | 打印   | Ctrl+P |
| 删除文件 | Shift+Del | 打印预览 | F10    |

## 14.2 编辑菜单中的快捷键列表

| 功能   | 快捷键    | 功能 | 快捷键    |
|------|--------|----|--------|
| 复制   | Ctrl+C | 撤销 | Ctrl+Z |
| 粘贴   | Ctrl+V | 恢复 | Ctrl+Y |
| 波形删除 | Ctrl+D |    |        |

## 14.3 视图、处理菜单中的快捷键列表

| 功能     | 快捷键 | 功能     | 快捷键 |
|--------|-----|--------|-----|
| 增加波形间距 | +   | 减小波形间距 | -   |
| 波列图    | F1  | 异常点列表  | F4  |
| 影像图    | F2  | 分析曲线   | F5  |
| 数据列表   | F3  |        |     |